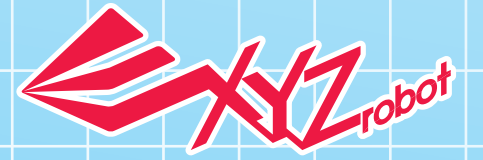

# XYZROBOT SERVO TOOL USER MANUAL

## **Safety Guideline**

Please read the following information: failure to comply with provided information may lead to voiding the warranty.

This document covers safety, proper handling, and regulatory information for use of your smart servo.

## **General Precautions**

Caution: To avoid injury, damage to the servo or equipment, please follow the provided guidelines.

- Please read through the directions before starting.
- To prevent the spread of fire, keep candles or other open flames away from the servo at all times.
- At all times, keep in mind safety first to prevent injury to individuals using or around the servo.
- Review and follow all safety information provided throughout this manual.
- This guide does not cover all possible safety issues or conditions. Always use common sense and good judgment.
- Warning: Conversion or modifications to this product not expressly approved by the party responsible for compliance could void the user's authority to operate the product.
- Please do not break, throw or trample the servo.
- Avoid installation in extremely hot, rainy or water splashing, or being placed in high temperature or moist environment.
- Please use the accessories we match for this servo.
- Never disassemble or modify the smart servo in any way, otherwise, warranty of the product will be lost. For non-human faults or breakdown, please contact authorized distributors.
- Do not use any tools other than those provided in the kit.

## Important Notice for Use in Healthcare Environments:

XYZprinting Inc. products are not medical devices and are not listed under UL or IEC 60601 (or equivalent).

You can find th User Guide, the Technical Guide and these Safety Instructions ("Documentation"), visit the following:

http://www.xyzrobot.com

You can contact XYZprinting Inc. support at:

http://www.xyzrobot.com

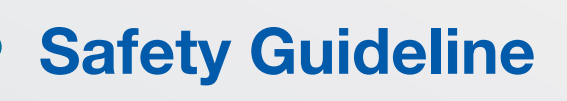

### Handling and Personal Safety

### Handling

• Handle the servo with care at all times.

#### General

## **Working Area**

- The working surface must be dry and level; thick carpets or rugs are not recommended for operational stability.
- Keep the servo away from radiators, heat sources and direct sunlight.
- Operating temperatures: between 0°C and 40°C (32°F to 104°F).
- Operating humidity range: between 20% and 80%.

## **Special Procedures**

#### General

- Do not modify or open any of the actuators.
- Do not drop, crush, bend, deform, puncture, shred, microwave, incinerate any of the components. Doing so can cause fire, electric shock, damage or personal injury.

**NOTE:** For information on your warranty coverage see the Warranty in this Assembly Manual.

## **Table of Contents**

| Prerequisites                         | 04 |
|---------------------------------------|----|
| Windows Operating System Requirements | 04 |
| Mac Operating System Requirements     | 04 |
| Arduino                               | 04 |
| Setting Up the Environment            | 05 |
| Setup MCU Board                       | 05 |
| Powering on MCU Board                 | 05 |
| Installing the Motor Editor Driver    | 06 |
| Connecting Smart Servo                | 07 |
| Setting Up the Servo Tool             |    |
| Installing Servo Tool                 | 08 |
| Overview                              | 08 |
| Installing the XYZrobot Servo Tool    |    |
| Uninstalling the XYZrobot Servo Tool  | 10 |
| Updating the Software                 | 10 |
| Introduction to Servo Tool UI         | 11 |
| Main menu                             | 11 |
| Servo Tool                            | 13 |
| Registering an ID                     |    |
| Overview                              | 16 |
| Detecting the Smart Servo             | 16 |
| Configuring an ID                     | 17 |
| Validating the Servo ID               | 17 |
| Troubleshooting                       |    |
| 繁體中文   简体中文   日本語                     |    |
| Italiano   Français                   | 23 |
| Español   Deutsche                    | 27 |

## Prerequisites

## Windows Operating System Requirements

- Windows 7 or later, including both 32-bit and 64-bit versions
- Microsoft .Net Framework 4.5

## Mac Operating System Requirements

• Mac OS X 10.10 or later

### Arduino

• Arduino IDE 1.0.6

## **Setting Up the Environment**

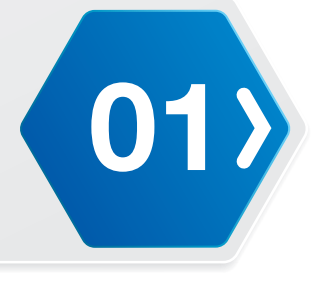

New servos must have an ID assigned to them before being included in an assembly.

**NOTE:** The Bolide Y-01 model was used for the following procedure. The illustrations may differ from the model you purchased.

#### Setup MCU Board

1. Connect the MCU board to your computer. Connect one end of a USB cable to the computer (USB Type A) and the other end to the MCU board (USB Type Mini-B).

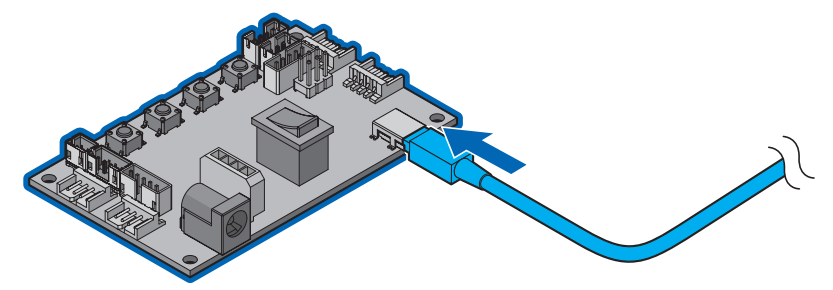

## Powering on MCU Board

- 1. Plug the charger cable to the power socket on the MCU board.
- 2. Press the power switch to turn on the Bolide Y-01.

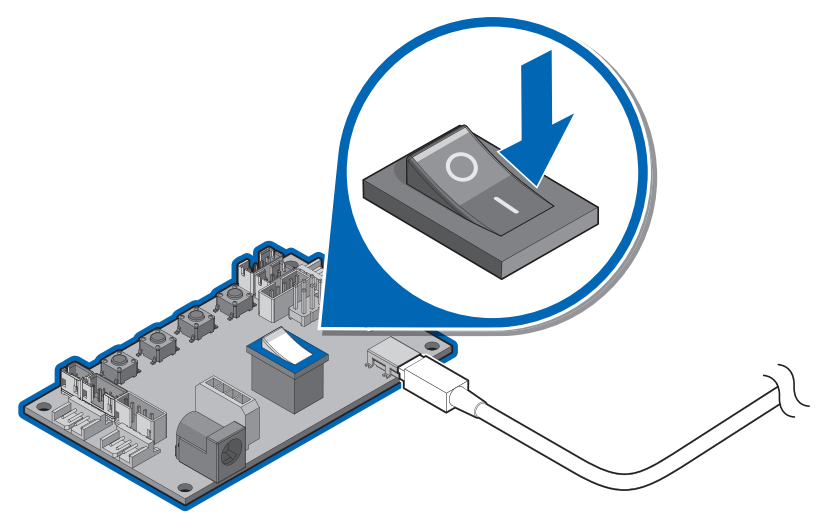

## **Setting Up the Environment**

## Installing the Motor Editor Driver

(01

The following instructions guide you through the complete installation of the driver required for the Servo Tool.

- 1. In Windows, go to **Control Panel** then to **Device Manager** to make sure the USB cable is connected.
- 2. Locate the driver and navigate to the following folder:

XYZ\_Motor\_Editor\_Driver\_v3 (For the latest software visit http://www.xyzrobot.com)

**3.** Click XYZ\_Motor\_Editor\_Driver.ino to run the application.

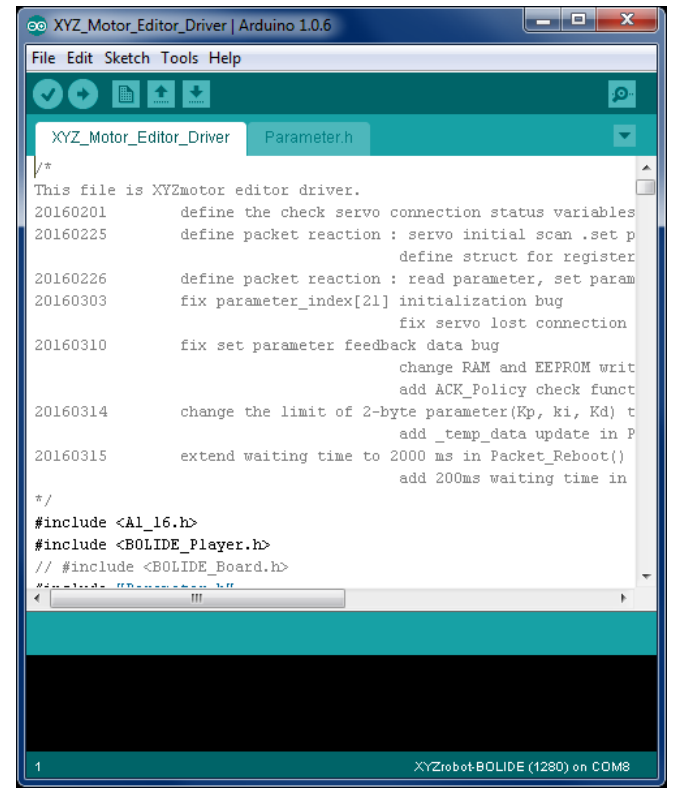

- 4. From the menu toolbar, click **Tools > Board** and select the option **XYZrobot-BOLIDE** option.
- 5. Next, select the COM port associated with the Bolide Y-01. From the menu toolbar, click **Tools > Serial Port** and select the associated option.

**NOTE:** If the device is not detected, the USB driver may not be recognized. The option to select the associated COM port will not be available. You will need to update or re-install the serial port drivers; see **"USB Drivers"** on the Bolide Y-01 User Manual.

6. Click 💟 (Verify) to compile the codes.

After compiling, the message **Done compiling** displays on the bottom of the frame. If there are no errors and the compiling is complete, upload the code to the MCU board.

## **Setting Up the Environment**

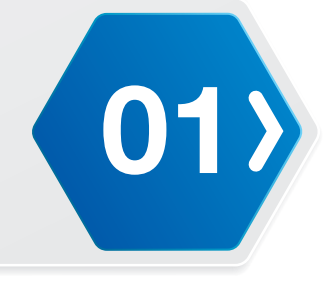

7. Click 🖸 (Upload) to upload the codes.

After uploading, the message **Done uploading** displays. Check that no errors display at the bottom of the frame.

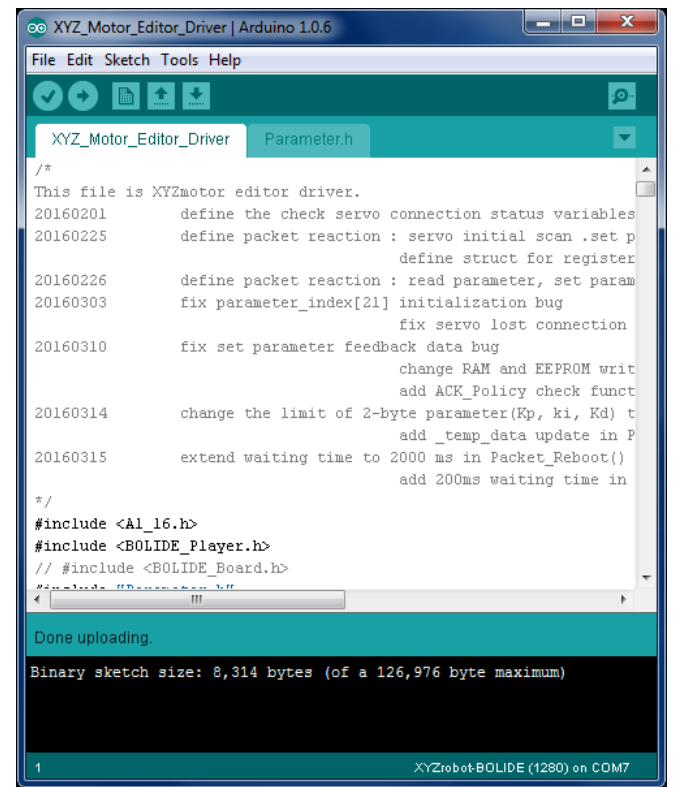

### Connecting Smart Servo

- 1. Connect one end of a cable to the MCU board and the other end to the smart servo.
- **NOTE:** Make sure there is only one smart servo connected to the MCU board.

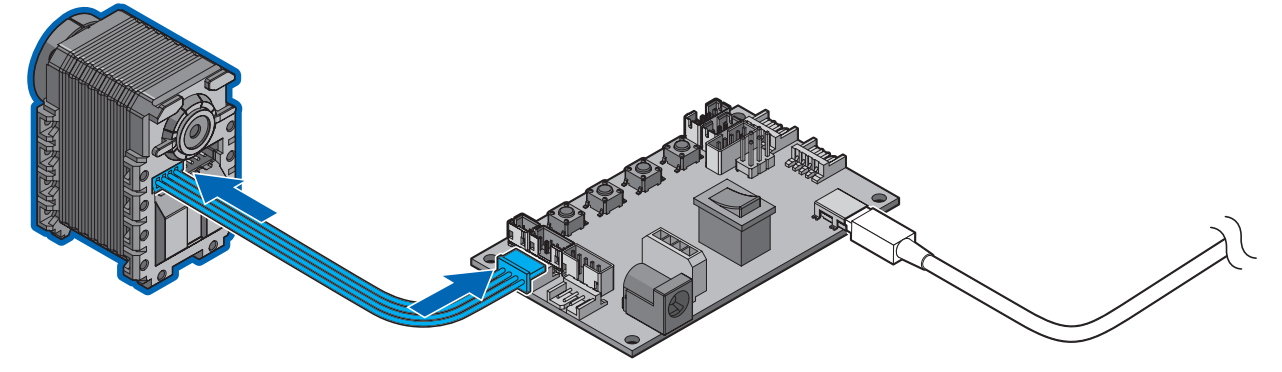

**Setting Up the Servo Tool** 

#### Installing Servo Tool

#### Overview

The XYZrobot Servo Tool is designed specifically to configure an ID for a new servo.

Prior to installation, you will need to have the Adruino software and the Bolide driver code installed on your computer system and the Bolide board, respectively.

See the following section for step-by-step instructions on installing the XYZrobot Servo Tool software.

#### Installing the XYZrobot Servo Tool

Before installing the Tool, download the driver from http://www.xyzrobot.com.

- **1.** Locate the downloaded driver file.
- 2. Click setup.exe to run the application.

The Launching Application window displays. Follow the on-screen prompts to continue.

**NOTE:** At the time of writing, the file and folder names were under development. File and folder names may differ after production.

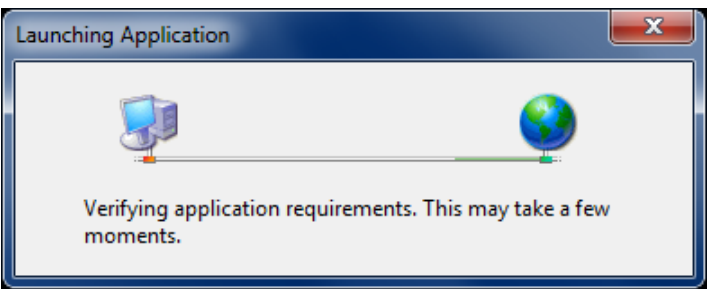

3. Click Install to install the XYZrobot Servo Tool.

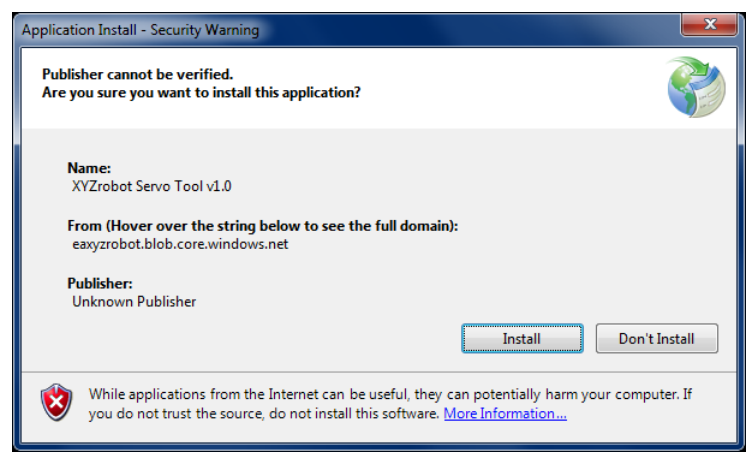

## **Setting Up the Servo Tool**

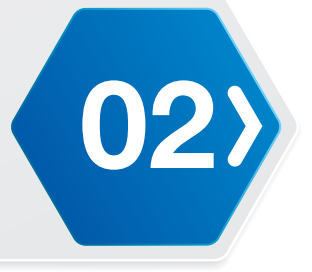

A status screen displays the installation status. Once the installation is complete, the XYZrobot Servo Tool software opens.

| Setting List                      |          |          | Motor A1-1     | 6          |
|-----------------------------------|----------|----------|----------------|------------|
| Motor Parameter                   | Value    | Position | 512            |            |
| ID                                |          |          | 512            |            |
| ACK Policy                        | <b>•</b> |          | 600            |            |
| Alarm LED Policy                  |          |          |                | N          |
| Torque Policy                     | <b>•</b> |          |                | / <b>-</b> |
| Max Temperature                   |          | 1000     |                | 2          |
| Min Voltage                       |          | 1023     | Carlan .       |            |
| Max Voltage                       |          |          |                |            |
| Max Load                          |          |          | Smart Servo    | 5          |
| Position Control Parameter Kp     |          |          |                |            |
| Position Control Parameter Ki     |          | Relay    | Capture        | l Sot      |
| Position Control Parameter Kd     |          |          |                |            |
| Over Temperature Detection Period |          |          | arameter descr | iption     |
| Over Voltage Detection Period     |          |          |                |            |
| Over Load Detection Period        |          |          |                |            |
| Calibration Angle                 |          |          |                |            |
| Status Error                      | 0 Item   |          |                |            |
| Status Detail                     | 0 Item   |          |                |            |
| Present Voltage                   | 0        |          |                |            |
| Present Temperature               | 0        |          |                |            |
| Present Load                      | 0        | Rea      | id I           |            |

**NOTE:** A security prompt may display requiring authorization to open the software. To continue with the procedure, click **OK** to continue or cancel to end the process.

# **COC** Setting Up the Servo Tool

#### Uninstalling the XYZrobot Servo Tool

To uninstall the XYZrobot Servo Tool software, follow these step-by-step instructions.

- **1.** Close the Tool to continue.
- 2. On Windows, click Start > Control Panel to open the computer's settings menu.
- 3. Click **Uninstall** a program to open the Uninstall menu or change a program menu.
- **4.** Select XYZrobot Servo Tool v1.0 from the list and click **Uninstall/Change**.
- For Mac users:
- 1. Drag the app from the Applications folder to the Trash (located at the end of the Dock).
- 2. Then choose Finder > Empty Trash.

The XYZrobot Servo Tool application is removed from the program list.

**WARNING:** Emptying the Trash bin permanently removes the content and renders it unavailable.

**NOTE:** The screens and procedure displayed here may vary slightly from what you see in your system, depending on the operating system in use.

#### Updating the Software

During the course of normal operations, the XYZrobot Servo Tool automatically checks for updates and installs them. When new updates are available, you are notified before the process starts.

## **Setting Up the Servo Tool**

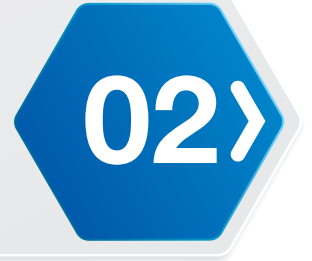

## Introduction to Servo Tool UI

Main menu

| Setting List                      | Motor A1-16            |  |
|-----------------------------------|------------------------|--|
| Motor Parameter                   | Value Position 512     |  |
| ID                                | 512                    |  |
| ACK Policy                        |                        |  |
| Alarm LED Policy                  |                        |  |
| Torque Policy                     |                        |  |
| Max Temperature                   | 1023                   |  |
| Min Voltage                       |                        |  |
| Max voltage                       | Smart Servo            |  |
| Max Load                          |                        |  |
| Position Control Parameter Kp     |                        |  |
| Position Control Parameter Kd     | Relax   Capture   Set  |  |
| Over Temperature Detection Pariod | Parameter description  |  |
| Over Voltage Detection Period     | l'alameter description |  |
| Over Load Detection Period        |                        |  |
| Calibration Angle                 |                        |  |
| Status Error                      | 0 Item                 |  |
| Status Detail                     | 0 Itom                 |  |
| Present Voltage                   | 0                      |  |
| Present Temperature               |                        |  |
| Dragant Load                      | Dond L Cat             |  |

| No | Item          | Description                                                                                                    |
|----|---------------|----------------------------------------------------------------------------------------------------|
| 1  | Tool          | Open to reboot the servo or reset the servo to default settings. See <i>"Tool"</i> on page 12.                                                                                                    |
| 2  | Config        | Open to select the Port Settings option. See "Config" on page 12.                                                                                                    |
| 3  | Help          | Open to select the About and Language settings options. See "Help"<br>on page 12.                                                                                                    |
| 4  | Position      | Type a specific number (0-1023) and press <b>Enter</b> to manually set a zero position.                                                                                                    |
| 5  | Zero Position | Drift to rotate the servo hub to the actual position.                                                                                                    |
| 6  | Relax         | Stops the electric pulse signal to the smart servo, allows for manual rotation of the servo.                                                                                                    |
| 7  | Capture       | Capture the zero position on the servo.                                                                                                    |
|    |               | <b>CAUTION:</b> The hub's available range of movement is +/- 165° from<br>servo center. If the zero position is outside this range,<br>incorrect position information will be read and it will not<br>be possible to control the servo effectively. It is strongly<br>recommended that the usage area falls within this range. |
| 8  | Set           | Type a specific number and click <b>Set</b> to manually set a zero position.                                                                                                    |

# **COMPARENT OF Servo Tool**

| No | Item               | Description                                                                                                    |
|----|--------------------|----------------------------------------------------------------------------------------------------|
| 9  | Read               | Read the current servo information.                                                                                                    |
| 10 | Set                | Set the modified setting into the servo.                                                                                                    |
| 11 | Connection Status  | If a servo is detected, the dialogue displays a device connected status.                                                                    |
| 12 | Description bar    | The dialogue displays a text description of the last initiated action.                                                                      |
| 13 | Configuration Area | The configuration area displays the current information of the smart servo as well as editing functions. See <b>"Main menu"</b> on page 11. |

#### Tool

| Item            | Description                                         |
|-----------------|-----------------------------------------------------|
| Reboot Servo    | Reboot the connected smart servo.                   |
| Reset servo to  | Reset the connected smart servo to default setting. |
| default setting |                                                     |

#### Config

| Item         | Description                            |
|--------------|----------------------------------------|
| Port setting | Select the current communication port. |
| Detect Motor | Detect the connected smart servo.      |

#### Help

| Item     | Description                                                                                         |
|----------|----------------------------------------------------------------------------------------------------|
| About    | Display information about the XYZrobot Servo Tool.                                                  |
| Language | Select an interface language: English, 繁體中文, 简体中文, 日本語, Deutsch,<br>Español, Italiano and Français. |

## **Setting Up the Servo Tool**

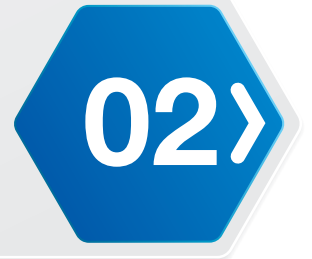

#### Servo Tool

| Sotting List                      |        | Motor A1 16                  |
|-----------------------------------|--------|------------------------------|
| Motor Parameter                   | Value  | Position 512                 |
| ID                                | 1      | 512                          |
| ACK Policy                        | 1 -    |                              |
| Alarm LED Policy                  | 0 🗸    | • • •                        |
| Torque Policy                     | 1 -    |                              |
| Max Temperature                   | 75     | •                            |
| Min Voltage                       | 119    | 1023                         |
| Max Voltage                       | 232    |                              |
| Max Load                          | 102    | Smart Servo                  |
| Position Control Parameter Kp     | 3840   |                              |
| Position Control Parameter Ki     | 0      | Belay   Capture   Set        |
| Position Control Parameter Kd     | 2048   |                              |
| Over Temperature Detection Period | 10     | Parameter description        |
| Over Voltage Detection Period     | 255    | The unique ID of each servo. |
| Over Load Detection Period        | 25     |                              |
| Calibration Angle                 | 0      |                              |
| Status Error                      | 0 Item |                              |
| Status Detail                     | 0 Item |                              |
| Present Voltage                   | 195    |                              |
| Present Temperature               | 35     |                              |
| Present Load                      | 1      | Read Set                     |

| Item                                            | Description                                                                                                    |
|-------------------------------------------------|----------------------------------------------------------------------------------------------------|
| ID                                              | The unique ID of each servo.                                                                                                    |
| ACK Policy<br>(RAM Register<br>Address 1)       | <ul> <li>Sets ACK Packet reply policy when Request Packet is received.</li> <li>0: No reply to any Request Packet</li> <li>1: Only reply to Read CMD</li> <li>2: Reply to all Request Packet</li> <li>* When the CMD is "STAT" ACK Packet will be sent regardless of ACK Policy.</li> <li>* There is no reply when the pID in Request Packet is 254 (Broadcast pID)</li> </ul>                                                                                                    |
| Alarm LED Policy<br>(RAM Register<br>Address 2) | <ul> <li>Sets Alarm LED policy when Error is detected.</li> <li>O: Error state, Alarm LED blinks</li> <li>1: User Control LED</li> <li>When (r(LED Policy) &amp; r(Status Error)) is TRUE, Alarm LED starts to blink, Alarm LED blink period is set by r(LED Blink Period).</li> <li>When (r(LED Policy) &amp; r(Status Error)) is TRUE, Any values written to r(LED Control) will be ignored to prevent confusion with Error state.</li> <li>Error status r(Status Error) must be resolved first for r(LED Control) to function properly.</li> </ul> |

**COMPARENT OF Servo Tool** 

| Item                                         | Description                                                                                                    |
|----------------------------------------------|----------------------------------------------------------------------------------------------------|
| Torque Policy<br>(RAM Register<br>Address 3) | <ul> <li>Sets Torque Policy when Error is detected.</li> <li>0: Torque is released (Torque off). If an error is detected, servo will not return to Torque On state regardless of the Torque Control.</li> <li>1: Servo does not automatically revert to Torque On state even after status error has been resolved. Enable Torque On using Torque Control after status error has been resolved.</li> </ul> |
| Max Temperature                              | The A1-16 servo's maximum operating temperature. The value is in degrees Celsius.                                                                                                    |
| Min Voltage                                  | The A1-16 servo's minimum operating voltage. The value is 16 times the actual voltage in volts.                                                                                                    |
| Max Voltage                                  | The A1-16 servo's maximum operating voltage. The value is 16 times the actual voltage in volts.                                                                                                    |
| Max Load                                     | The A1-16 servo's maximum operating current. The value is 200 times the actual current in amperes.                                                                                                    |
| Position Control<br>Parameter Kp             | Servo position control parameter, proportional gain constant Kp. Output torque applied to motor is adjusted by multiplying Kp and current position error.                                                                                                    |
|                                              | For more features, see https://en.wikipedia.org/wiki/PID_controller.                                                                                                    |
| Position Control<br>Parameter Ki             | Servo position control parameter, integral gain constant Ki. Output torque applied to motor is adjusted by multiplying Ki and summation of error over operating time.                                                                                                    |
|                                              | For more features, see https://en.wikipedia.org/wiki/PID_controller.                                                                                                    |
| Position Control<br>Parameter Kd             | Servo position control parameter, derivative gain constant Ki. Output torque applied to motor is adjusted by multiplying Kd and slope of error over operating time.                                                                                                    |
|                                              | For more features, see https://en.wikipedia.org/wiki/PID_controller.                                                                                                    |
| Over Temperature<br>Detection Period         | Over temperature error check period. The value is 10ms/Tick. For example, 120 ms is represented as value 12.                                                                                                    |
| Over Voltage Detection<br>Period             | Over/under voltage error's checking period. The value is 10ms/Tick. For example, 120 ms is represented as value 12.                                                                                                    |
| Over Load Detection<br>Period                | Over current error's checking period. The value is 10ms/Tick. For example, 120 ms is represented as value 12.                                                                                                    |
| Calibration Angle                            | This value is used to calibrate the central point. The calibrated position is equal to absolute position plus calibration angle and used in position control. The value is 0.969°/count. For example, 0.969° is represented as value 3.                                                                                                    |
| Status Error                                 | This value presents the system operating error. The LED status indicates the corresponding alarm LED policy is set. See <b>"Status Error"</b> on page 15.                                                                                                    |

## **Setting Up the Servo Tool**

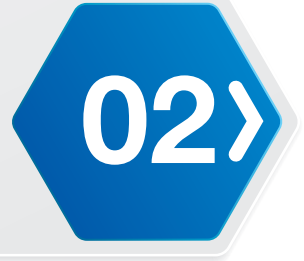

| Item                | Description                                                                                                    |
|---------------------|----------------------------------------------------------------------------------------------------|
| Status Detail       | This value presents these system operating details.                                                                 |
|                     | 1: Motor Moving                                                                                                    |
|                     | 2: Motor In-Position (Position control mode only)                                                                   |
|                     | <ul> <li>3: 1: Torque on (Position/Speed control);</li> <li>0: Torque off</li> </ul>                                |
|                     | 4: Motor Braked                                                                                                    |
| Present Voltage     | This value shows the voltage currently supplied to the servo. The value is 16 times the actual voltage in volts.    |
| Present Temperature | This value shows the servo's current temperature. The value is in degrees Celsius.                                  |
| Present Load        | This value shows the current currently supplied to the servo. The value is 200 times the actual current in amperes. |

#### **Status Error**

| No | Status Error                     | Error LED on/off |
|----|----------------------------------|------------------|
| 1  | Exceed Potentiometer Range Error | LED on (Blue)    |
| 2  | Over Voltage Limits Error        | LED on (Red)     |
|    |                                  | LED off (White)  |
| 3  | Over Temperature Error           | LED on (Red)     |
|    |                                  | LED off (White)  |
| 4  | Overload/Over-current Error      | LED on (Red)     |
|    |                                  | LED off (White)  |
| 5  | Requested Packet Checksum Error  | LED on (Green)   |
| 6  | Requested Packet Data Error      | LED on (Green)   |
| 7  | Requested Packet RX FIFO Error   | LED on (Green)   |

## **Registering an ID**

#### Overview

The default ID for a new servo is 1. Use the Servo Tool to configure the correct servo ID you wish to replace the existing ID.

### Detecting the Smart Servo

Before you open the Servo Tool, it is necessary to connect the MCU board and computer through a USB cable.

The following procedure provides detailed instructions on how to connect to the smart servo:

- 1. Set up the hardware environment. See "Setting Up the Environment" on page 05.
- 2. Locate and open the XYZrobot Servo Tool application.
- 3. From the toolbar, select **Config > Port** to open the option window.
- **4.** A list of available ports displays in the window. Select the port assigned to the connected MCU board.
- 5. Click **Confirm** to continue.

| Ро                        | ort    |     | х    |
|---------------------------|--------|-----|------|
| Port (Ex. COM1 or /dev/tt | yUSB0) |     |      |
| COM7                      |        |     |      |
|                           |        |     |      |
|                           |        |     |      |
|                           |        |     | Re   |
| riod                      | Cancel | Con | firm |
|                           |        |     |      |

## **Registering an ID**

### Configuring an ID

1. Enter the correct servo ID in the ID field.

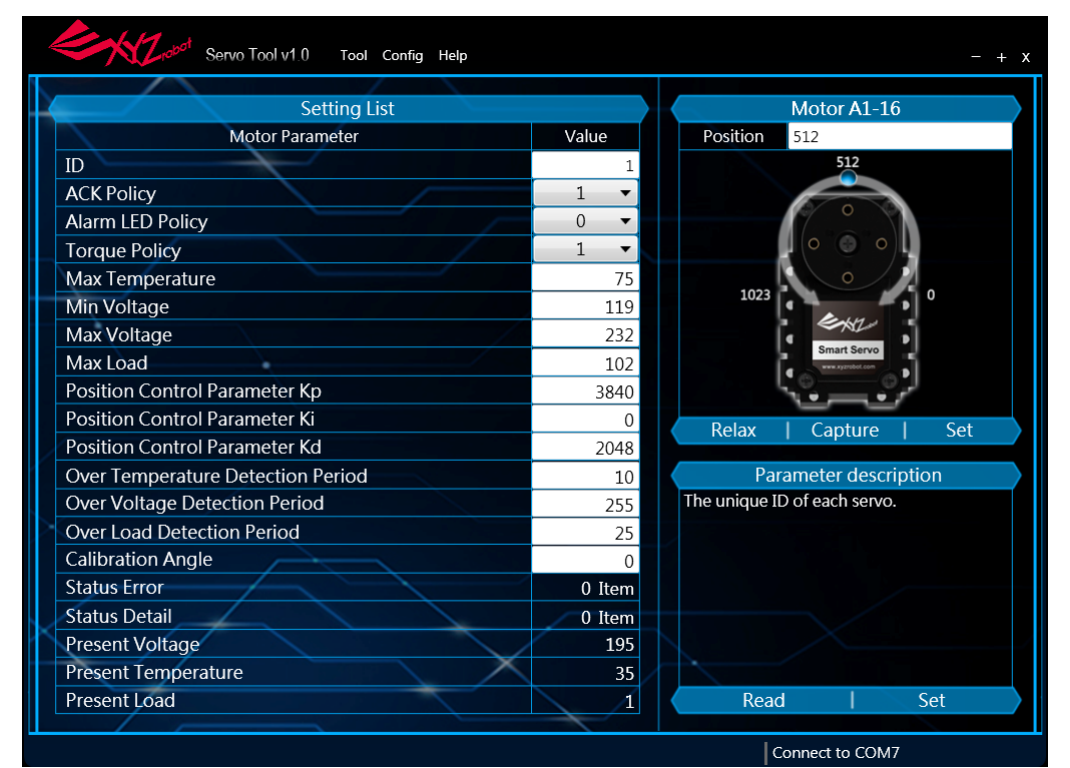

#### 2. Click Set under Parameter description.

The LEDs will blink to indicate a new ID is being configured for the connected servo.

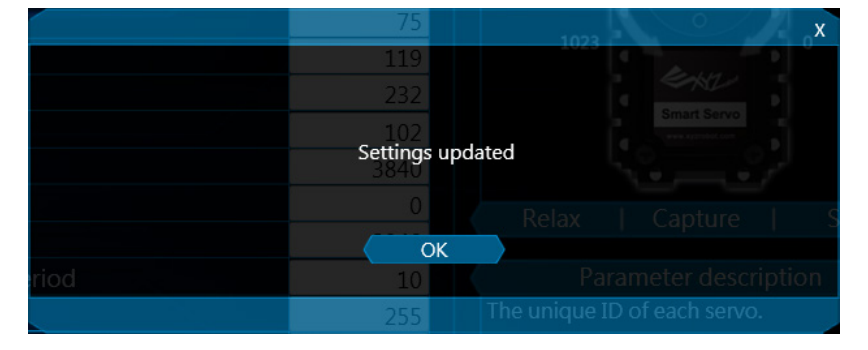

#### Click OK to confirm.

#### Validating the Servo ID

Finally, assembly the new smart servo to the correct position. Please refer to the Assembly Manual to identify the servo position.

After assembly, use XYZrobot Editor to validate the servo ID. In the XYZrobot Editor Pose Editor, move the new servo's slide bar. If the slide bar works, the servo ID is defined.

03>

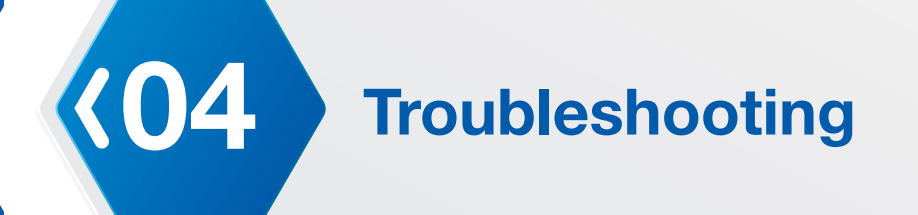

#### I can't connect my MCU board to the PC.

1. Open Device Manager in Windows.

When the product is connected to the PC, please check whether the connected device's port is detected.

2. If the port is not detected, you may need to install an FTDI serial driver.

If you have problems with other products, or are unable to solve the problem with the instructions above, please contact your regional manager.

## The Arduino displays "Done uploading" but still displays an error message the burn program process.

| Done uploading.                                                                                                    |  |
|----------------------------------------------------------------------------------------------------|--|
| <pre>Binary sketch size: 61,102 bytes (of a 126,976 byte maximum) avrdude: stk500_getsync(): not in sync: resp=0x00</pre> |  |

**1.** Possible cause: low power.

Please charge the Li-ion battery fully or connect the adaptor and try again.

2. Possible cause: the selected COM port is wrong.

Select **Config > Port Setting**. Select the currently connected COM port and click **OK**.

## Appendix 繁體中文 | 简体中文 | 日本語

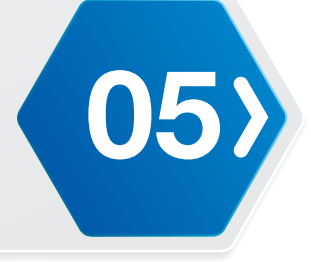

| ENGLISH                                                                                                    | 繁體中文                                                                                                    | 简体中文                                                                                                    | 日本語                                                                                                    |
|----------------------------------------------------------------------------------------------------|----------------------------------------------------------------------------------------------------|----------------------------------------------------------------------------------------------------|----------------------------------------------------------------------------------------------------|
| About                                                                                                    | 關於                                                                                                    | 关于                                                                                                    | 概略                                                                                                    |
| Servos A1 - 16 are modular<br>actuators, which combine with gear<br>reducer, DC motor and embedded<br>control board in one package. The<br>servo motors provide sufficient<br>torque to operate the robot. An<br>added function of the motors is to<br>provide information about internal<br>temperature, relay power and<br>display operational status through<br>LED light. | 伺服 A1 - 16 為模組式促動器,結<br>合齒輪減速器、DC 馬達與內嵌式<br>控制板。 這款伺服馬達可提供足以<br>帶動機器人的轉矩。 此外,這款<br>馬達也可提供內部溫度、繼電器電<br>源的資訊,並透過 LED 燈顯示運<br>作狀態。 | 伺服系统 A1-16 属模块化致动器,<br>将齿轮减速机、直流电机和嵌入式<br>控制板整合到一个机组中。 伺服<br>电机提供了足够的转矩来操控机器<br>人。 这些电机的一个附加功能就是<br>提供有关内部温度、中继功率的信<br>息并通过 LED 灯显示运行状态。 | サー能によって、内部温度に関<br>する情報の提供、パワーのリレ<br>ー、LEDライトによる動作状態の<br>表示を行います。                                                                                    |
| About Servo Tool                                                                                                    | 關於馬達編輯器                                                                                                    | 关于电机编辑器                                                                                                    | サーボモーター編集ソフトに関<br>する                                                                                                    |
| Cancel                                                                                                    | 取消                                                                                                    | 取消                                                                                                    | キャンセルします                                                                                                    |
| Capture                                                                                                    | 擷取                                                                                                    | 撷取                                                                                                    | キャプチャ                                                                                                    |
| Connect to {0}                                                                                                    | 連線到 {0}                                                                                                    | 联机到 {0}                                                                                                    | 接続します {0}                                                                                                    |
| Config                                                                                                    | 設定                                                                                                    | 设定                                                                                                    | コンフィグ                                                                                                    |
| Parameter                                                                                                    | 參數                                                                                                    | 参数                                                                                                    | パラメーター                                                                                                    |
| Serial Port:                                                                                                    | 阜號:                                                                                                    | 阜号:                                                                                                    | シリアルポート:                                                                                                    |
| OK                                                                                                    | 確認                                                                                                    | 确认                                                                                                    | 確認                                                                                                    |
| Connecting                                                                                                    | 連線中                                                                                                    | 联机中                                                                                                    | Connecting                                                                                                    |
| Sets ACK Packet reply policy when<br>Request Packet is received.<br>0. Only STAT command reply<br>1. Only EEPROM/RAM READ and<br>STAT commands reply<br>2. All commands reply                                                                                                    | ACK 封包回傳,或伺服系統已接收<br>要求的封包時,即呈現數值。<br>0. 僅有 STAT 指令回覆<br>1. 僅有 EEPROM/RAM RAED 與<br>STAT 指令回覆<br>2. 所有指令回覆                      | 该值说明 ACK 数据包返回时间或<br>伺服系统收到请求的数据包的时<br>间。<br>0. 仅 STAT 命令回复<br>1. 仅 EEPROM/RAM RAED和<br>STAT命令回复<br>2. 有命令回复                             | この値は、ACKパケットが返った<br>タイミング、あるいはサーボが要<br>求したパケットを受け取ったタイ<br>ミングを表します。<br>0. STATコマンドのみ応答<br>1. EEPROM/RAM RAEDコマンド<br>とSTATコマンドのみ応答<br>2. すべてのコマンドが応答 |
| Sets ACK Packet reply policy when<br>Request Packet is received.<br>0. Show System Error Alarm LED<br>1. User Control LED                                                                                                    | LED 狀態變更或偵測到系統錯誤<br>時,即顯示數值。<br>0. 顯示系統錯誤警示LED<br>1. 使用者控制LED                                                                   | 该值表示 LED 状态是否改变或何<br>时检测到系统错误。<br>0. 显示系统错误报警 LED<br>1. 用户控制 LED                                                                         | この値は、LEDステータスの変化<br>の有無、あるいはシステムエラー<br>が検出されたタイミングを表し<br>ます。<br>0. システムエラーアラームLEDを<br>表示します<br>1. ユーザーコントロールLED                                     |
| This value is used to calibrate<br>the central point. The calibrated<br>position is equal to absolute<br>position plus calibration angle and<br>used in position control. The value<br>is 0.969°/count. For example,<br>0.969° is represented as value 3.                                                                                                    | 此數值可用於校正中點。已校正角<br>度等於絕對位置加校正角度,且用<br>於位置控制。此數值為 0.969°/次<br>數。例如,0.969°以數值 3 表示。                                               | 此值用于校正中心点。校正的位置<br>等于绝对位置加校正角,并在位<br>置控制中使用。 该值是 0.969°/计<br>数。例如,0.969°表示为值 3。                                                          | この値は中心点を調整するために<br>使用されます。校正位置は絶対位<br>置に校正角度を足したものに等し<br>くなり、位置制御で使用されま<br>す。数値は0.969°/カウントで表示<br>されます。たとえば、0.969°は3と<br>表示されます。                    |
| The maximum value of A1-16 servo operating current. The value is 200 times the actual current in amperes.                                                                                                    | A1-16 伺服系統的運作電流最大<br>值。 此數值為實際電流的 16 倍。                                                                                         | A1-16 伺服系统的工作电流最大<br>值。 该值是实际电流的 16 倍。                                                                                                   | A1-16サーボの動作電流の最大<br>値。実際の電圧の16倍の数値で表<br>示されます。                                                                                                    |
| The limitation of A1-16 servo operating temperature. The value is in degrees Celsius.                                                                                                    | A1-16 伺服系統的運作溫度限制。<br>此數值以攝氏為單位。                                                                                                | A1-16 伺服系统的工作温度限制。<br>该 值以摄氏度表示。                                                                                                    | A1-16サーボの動作温度の上限<br>値。数値はセ氏で表示されます。                                                                                                    |
| The maximum value of A1-16 servo operating voltage. The value is 16 times the actual voltage in volts.                                                                                                    | A1-16 伺服系統的運作電壓最大<br>值。 此數值為實際電壓的 16 倍。                                                                                         | A1-16 伺服系统的工作电压最大<br>值。 该值是实际电压的 16 倍。                                                                                                   | A1-16サーボの動作電圧の最大<br>値。実際の電圧の16倍の数値で表<br>示されます。                                                                                                    |
| The minimum value of A1-16 servo operating voltage. The value is 16 times the actual voltage in volts.                                                                                                    | A1-16 伺服系統的運作電壓最小<br>值。 此數值為實際電壓的 16 倍,以<br>伏特為單位。                                                                              | A1-16 伺服系统的工作电压最小<br>值。 该值是电压中实际电压的 16<br>倍                                                                                              | A1-16サーボの動作電圧の最小<br>値。実際の電圧の16倍の数値で表<br>示されます。                                                                                                    |

## **〈05 Appendix** 繁體中文 | 简体 繁體中文 | 简体中文 | 日本語

| ENGLISH                                                                                                    | 繁體中文                                                                               | 简体中文                                                                              | 日本語                                                                                                    |
|----------------------------------------------------------------------------------------------------|------------------------------------------------------------------------------------|-----------------------------------------------------------------------------------|----------------------------------------------------------------------------------------------------|
| Over current error's checking<br>period. The value is 10ms/Tick. For<br>example, 120 ms is represented as<br>value 12.                                                            | 過電流錯誤檢查時段。 此數值為<br>10ms/刻點。 例如,120 ms 以數值<br>12 表示。                                | 过电流错误的检查期。该值为 10<br>毫秒//节拍。例如,120 ms 表示为<br>值 12。                                 | 過剰電流エラーチェック期間。数<br>値は10ms/一目盛りで表示されま<br>す。たとえば、120msは12と表示<br>されます。                                                                        |
| Over temperature error check<br>period. The value is 10ms/Tick. For<br>example, 120 ms is represented as<br>value 12.                                                             | 高溫錯誤檢查時段。 此數值為<br>10ms/刻點。 例如,120 ms 以數值<br>12 表示。                                 | 过温错误检查期间。该值为 10毫<br>秒/节拍。例如,120 ms 表示为<br>值 12。                                   | 過熱エラーチェック期間。数値は<br>10ms/一目盛りで表示されます。<br>たとえば、120msは12と表示さ<br>れます。                                                                          |
| Over/under voltage error's checking<br>period. The value is 10ms/Tick. For<br>example, 120 ms is represented as<br>value 12.                                                      | 過電壓/低電壓錯誤檢查時段。 此<br>數值為 10ms/刻點。 例如,120<br>ms 以數值 12 表示。                           | 过/欠电压错误检查期。该值为 10<br>毫秒/节拍。例如,120 ms 表示为<br>值 12。                                 | 過剰電圧/不足電圧エラーチェック<br>期間。数値は10ms/一目盛りで表<br>示されます。たとえば、120msは<br>12と表示されます。                                                                   |
| Servo position control parameter,<br>derivative gain constant Ki. Output<br>torque applied to motor is adjusted<br>by multiplying Kd and slope of error<br>over operating time.   | 伺服系統位置控制參數,衍生增益係<br>數即 Kd。 適用於馬達的輸出轉矩,<br>透過與 Kd和運作時間錯誤斜率相<br>乘進行調整。               | 伺服位置控制参数,微分增益常<br>数 Ki。 应用于电机的输出转矩通<br>过乘以 Kd 及操作时间误差斜率来<br>调整。                   | サーボ位置制御パラメーター、微<br>分ゲイン定数Ki。モーターに適用<br>される出力トルクは、Kiと動作時<br>間のエラーの傾きを乗じることで<br>調整されます。                                                      |
| Servo position control parameter,<br>integral gain constant Ki. Output<br>torque applied to motor is adjusted<br>by multiplying Ki and summation of<br>error over operating time. | 伺服系統位置控制參數,積分增益係<br>數即 Ki。 適用於馬達的輸出轉矩,<br>透過與 Ki和運作時間錯誤總和相乘<br>進行調整。               | 伺服位置控制参数,比例增益常数<br>Ki。 应用于电机的输出转矩通过乘<br>以 Ki 及操作时间误差之和来调整。                        | サーボ位置制御パラメーター、積<br>分ゲイン定数Ki。モーターに適用<br>される出力トルクは、Kiと動作時<br>間のエラーの合計を乗じることで<br>調整されます。                                                      |
| Servo position control parameter,<br>proportional gain constant Kp.<br>Output torque applied to motor<br>is adjusted by multiplying Kp and<br>current position error              | 伺服系統位置控制參數,比例增益係<br>數即 Kp。 適用於馬達的輸出轉矩,<br>透過與 Kp 和電流位置錯誤相乘進<br>行調整。                | 伺服位置控制参数,比例增益常<br>数 Kp。 应用于电机的输出转矩<br>通过乘以 Kp 及当前的位置误差来<br>调整。                    | サーボ位置制御パラメーター、比<br>例ゲイン定数Kp。モーターに適用<br>される出力トルクは、Kpに現在<br>位置エラーを乗じることで調整さ<br>れます。                                                          |
| This value shows present supplying current. The value is 200 times the actual current in amperes.                                                                                 | 此數值顯示當前供應電流。 此數值<br>為實際電流的 200 倍。                                                  | 该值表示当前供电电流。 该值是实<br>际电流的 200 倍。                                                   | この値は現在の供給電流を示しま<br>す。実際の電流の200倍の数値で<br>表示されます。                                                                                             |
| This value shows present<br>temperature of servo. The value is<br>in degrees Celsius.                                                                                             | 此數值顯示當前伺服系統的溫度。<br>此數值以攝氏為單位。                                                      | 该值表示当前伺服温度。 该 值以<br>摄氏度表示。                                                        | この値は、サーボの現在の温度を<br>示します。数値はセ氏で表示され<br>ます。                                                                                                  |
| This value shows present supplying voltage of servo. The value is 16 times the actual voltage in volts.                                                                           | 此數值顯示當前伺服系統的供應電<br>壓。 此數值為實際電壓的 16 倍。                                              | 该值表示当前供应伺服电压。 该值<br>是实际电压的 16 倍。                                                  | この値は、サーボの現在の供給電<br>圧を示します。実際の電圧の16倍<br>の数値で表示されます。                                                                                         |
| The unique ID of each servo.                                                                                                    | 每台伺服系統的唯一ID。                                                                       | 各伺服电机的唯一 ID。                                                                      | 各サーボの固有ID                                                                                                    |
| This value presents the system<br>operating detail. The meaning is<br>described as followed.                                                                                      | 此數值表示系統運作詳細資料。 定<br>義如下所述。                                                         | 此数值表示系统运作详细数据。 定<br>义如下所述。                                                        | この値はシステムの動作の詳細を<br>表します。その意味は以下の表の<br>とおりです。                                                                                               |
| This value presents the system<br>operating error. The meaning is<br>described as followed. The LED<br>status describes corresponding<br>alarm LED policy is set.                 | 此數值表示系統運作錯誤。 定義如<br>下所述。 LED 狀態說明對應警示<br>LED 原則已設定。                                | 此数值表示系统运作错误。 定义如<br>下所述。 LED 状态说明对应警示<br>LED 原则已设定。                               | この値はシステム動作エラーを表<br>します。その意味は以下の表のと<br>おりです。LEDステータスは対応<br>するアラームLEDポリシーが設定<br>されていることを示します。                                                |
| Sets Torque Policy when Error is<br>detected.<br>0. Disable Shut Down Operation<br>1. Shut Down Servo When Voltage/<br>Current/Temperature Is Over The<br>Setting Value           | 伺服系統適用的轉矩關閉或偵測到<br>系統錯誤時,即顯示數值。<br>0. 停用轉矩關閉操作<br>1. 電壓/電流/溫度超過設定值時,停<br>用伺服系統轉矩輸出 | 该值表示应用到伺服系统的转矩是<br>否关闭或何时检测到系统错误。<br>0. 禁用转矩关闭操作<br>1. 电压、电流、温度超过设定值时<br>禁用伺服转矩输出 | この値は、サーボに適用されたト<br>ルクのオフへの切り替えの有無、<br>あるいはシステムエラーが検出さ<br>れたタイミングを表します。<br>0. トルクオフ操作を無効にする<br>1. 圧力/電流/温度が設定値を超え<br>ると、サーボトルク出力を無効に<br>します |
| Parameter description                                                                                                    | 參數說明                                                                               | 参数说明                                                                              | パラメーター説明                                                                                                    |
| Detect Motor                                                                                                    | 偵測馬達                                                                               | 侦测伺服电机                                                                            | サーボモーターを検出します                                                                                                    |
| Error                                                                                                    | 錯誤                                                                                 | 错误                                                                                | エラー                                                                                                    |
| Help                                                                                                    | 說明                                                                                 | 说明                                                                                | 説明                                                                                                    |
| ACK Policy                                                                                                    | ACK原則                                                                              | ACK 策略                                                                            | ACKポリシー                                                                                                    |

## Appendix 繁體中文 | 简体中文 | 日本語

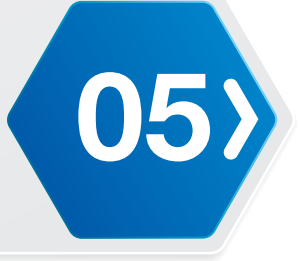

| ENGLISH                                            | 繁體中文             | 简体中文              | 日本語                            |
|----------------------------------------------------|------------------|-------------------|--------------------------------|
| Alarm LED Policy                                   | 警示LED原則          | 报警器 LED 策略        | アラームLEDポリシー                    |
| Calibration Angle                                  | 校正角度             | 校正角               | 校正角度                           |
| Max Load                                           | 最大負載             | 最大负载              | 最大負荷                           |
| Max Temperature                                    | 最大溫度             | 最高温度              | 最大温度                           |
| Max Voltage                                        | 最大電壓             | 最大电压              | 最大電圧                           |
| Min Voltage                                        | 最小電壓             | 最低电压              | 最小電圧                           |
| Over Load Detection Period                         | 過載偵測時段           | 过载检测期间            | 過負荷検出期間                        |
| Over Temperature Detection Period                  | 高溫偵測時段           | 过温检测期间            | 過熱検出期間                         |
| Over Voltage Detection Period                      | 過電壓偵測時段          | 过电压检测期间           | 過圧検出期間                         |
| Position Control Parameter Kd                      | 位置控制參數Kd         | 位置控制参数Kd          | 位置制御パラメーターKd                   |
| Position Control Parameter Ki                      | 位置控制參數Ki         | 位置控制参数Ki          | 位置制御パラメーターKi                   |
| Position Control Parameter Kp                      | 位置控制參數Kp         | 位置控制参数Kp          | 位置制御パラメーターKp                   |
| Present Load                                       | 當前負載(電流)         | 当前负载(电流)          | 現在の負荷(電流)                      |
| Present Temperature                                | 當前溫度             | 当前温度              | 現在の温度                          |
| Present Voltage                                    | 當前電壓             | 当前电压              | 現在の電圧                          |
| ID                                                 | ID               | ID                | ID                             |
| Status Detail                                      | 狀態細節資料           | 状态详情              | ステータス詳細                        |
| Reserved                                           | 已保留              | 已保留               | 予約済み                           |
| Motor Moving                                       | 馬達移動中            | 电机运动              | モーターの動き                        |
| Motor In-Position (Position control\n\tmode only)  | 馬達就定位(僅限定位控制模式)  | 电机到位 (仅位置控制模式)    | 適切な位置のモーター(位置制御<br>モー\n\tドのみ)  |
| Torque off                                         | 轉矩停用             | 转矩 关              | トルクオフ                          |
| Torque on (Position/Speed control)                 | 轉矩啟用(位置/速度控制)    | 转矩 开 (位置/速度控制)    | トルクオン(位置/速度制御)                 |
| Motor Braked                                       | 馬達已停止            | 制动电机              | ブレーキをかけたモーター                   |
| Status Error                                       | 狀態錯誤             | 状态错误              | ステータスエラー                       |
| Exceed Potentiometer Range Error                   | 超出電位器範圍錯誤        | 超过电位器范围错误         | ポテンショメーター範囲超過工<br>ラー           |
| Over Voltage Limits Error                          | 過電壓限制錯誤          | 过电压限制错误           | 過圧限度エラー                        |
| Over Temperature Error                             | 高溫錯誤             | 过温误差              | 過剰温度エラー                        |
| Overload/Over-current Error                        | 過載/過電流錯誤         | 过载/过电流错误          | 過負荷/過剰電流エラー                    |
| Requested Packet Checksum Error                    | 要求的封包校驗錯誤        | 请求的数据包校验和错误       | 要求されたパケットチェックサム<br>エ\n\tラー     |
| Requested Packet Data Error                        | 要求的封包資料錯誤        | 请求的数据包错误          | 要求されたパケットデータエラー                |
| Requested Packet RX FIFO Error                     | 要求的封包 RX FIFO 錯誤 | 请求的数据包 RX FIFO 错误 | 要求されたパケット RX FIFO エ<br>ラー      |
| Torque Policy                                      | 轉矩原則             | 转矩策略              | トルクポリシー                        |
| Language                                           | 語言               | 语言                | 言語                             |
| Motor A1-16                                        | Motor A1-16      | Motor A1-16       | Motor A1-16                    |
| Servo Tool v1.0                                    | 馬達編輯器 v1.0       | 电机编辑器 v1.0        | 高性能サーボモーター v1.0                |
| Motor Parameter                                    | 馬達設定項目           | 伺服电机设定项目          | サーボモーターパラメーター                  |
| Please choose COM Port and<br>Connect to device    | 請選擇通訊埠並與設備連接     | 请选择通讯端口并与设备连接     | COMボートを選択し、デバイスを<br>接続してください   |
| There are more than one servo connected to device! | 有多於一個馬達連接到此設備!   | 有多于一个伺服电机连接到此设备!  | ーつより多いサーボーを接続する<br>のデバイスがあります! |
| There is none servo connected to device!           | 沒有偵測到馬達訊號        | 没有侦测到伺服电机讯号       | サーボーを検出されませんでした                |

## **〈05** Appendix 繁體中文 | 简体中文 | 日本語

| ENGLISH                                                                                        | 繁體中文                               | 简体中文                                | 日本語                                            |
|------------------------------------------------------------------------------------------------|------------------------------------|-------------------------------------|------------------------------------------------|
| Warning!This operation would<br>reboot servo. Would you like to<br>continue?                   | 警告!此操作方式可能重新啟動馬<br>達,請問要繼續執行嗎?     | 警告!此操作方式可能重新启动伺服<br>电机,请问要继续执行吗?    | 警告!この操作はサーボモーター<br>を再起動の可能になります。操作<br>を継続しますか? |
| Warning!This operation would reset<br>servo to default setting. Would you<br>like to continue? | 警告! 此操作方式可能重置馬達為<br>預設值,請問要繼續執行嗎?  | 警告! 此操作方式可能重置伺服电<br>机为默认值,请问要继续执行吗? | 警告!サーボーは初期設定になるの<br>で、続けしますか?                  |
| Torque Policy                                                                                  | 轉矩原則                               | 转矩策略                                | トルクポリシー                                        |
| Language                                                                                       | 語言                                 | 语言                                  | 言語                                             |
| Setting value is out of range                                                                  | 設定值超出範圍                            | 设定值超出范围                             | パラメーターの範囲を超えます                                 |
| Not connect                                                                                    | 未連線                                | 未联机                                 | 接続しませんでした                                      |
| ОК                                                                                             | 確認                                 | 确认                                  | 確認                                             |
| Please check the device is ready.                                                              | 請檢查裝置是否準備就緒                        | 请检查装置是否准备就绪                         | 装置を確認してください                                    |
| Port (Ex. COM1 or /dev/ttyUSB0)                                                                | 連接阜 (Ex. COM1 or /dev/<br>ttyUSB0) | 连接阜 (Ex. COM1 or /dev/<br>ttyUSB0)  | ボート (Ex. COM1 or /dev/<br>ttyUSB0)             |
| Port                                                                                           | 連接阜設定                              | 连接阜设定                               | ボート設定                                          |
| Position                                                                                       | 位置                                 | 位置                                  | ポジション                                          |
| Exit Servo Tool                                                                                | 離開馬達編輯器                            | 离开伺服电机编辑器                           | サーボモーター編集ソフトを退出<br>します                         |
| Read                                                                                           | 讀取                                 | 读取                                  | 読み取ります                                         |
| Ready                                                                                          | 準備就緒                               | 准备就绪                                | 確認します                                          |
| Reboot Servo                                                                                   | 重新啟動馬達                             | 重新启动伺服电机                            | ロボットサーボモーター                                    |
| Relax                                                                                          | 洩力                                 | 泄力                                  | リラックス                                          |
| Reset servo to default setting                                                                 | 回復馬達原廠設定                           | 回复伺服电机原厂设定                          | サーボーは初期設定をリセット<br>します                          |
| Serial port start initialization                                                               | 序列阜正在初始化                           | 序列阜正在初始化                            | シリアルポートを初期化します                                 |
| Set                                                                                            | 設定                                 | 设定                                  | 設定                                             |
| Setting List                                                                                   | 設定列表                               | 设定列表                                | リスト設定                                          |
| Settings updated                                                                               | 設定完成                               | 设定完成                                | Settings updated                               |
| Tool                                                                                           | 工具                                 | 工具                                  | ツールズ                                           |
| Value                                                                                          | 參數設定                               | 参数设定                                | パラメーター設定                                       |
| Warning!!                                                                                      | 警告!!                               | 警告!!                                | 警告!                                            |
| Set                                                                                            | 寫入                                 | 写入                                  | 書き込みます                                         |

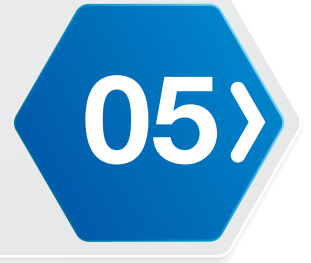

| ENGLISH                                                                                                    | ITALIANO                                                                                                    | FRANÇAIS                                                                                                    |
|----------------------------------------------------------------------------------------------------|----------------------------------------------------------------------------------------------------|----------------------------------------------------------------------------------------------------|
| About                                                                                                    | Su                                                                                                    | Sur                                                                                                    |
| Servos A1 - 16 are modular actuators, which<br>combine with gear reducer, DC motor and<br>embedded control board in one package.<br>The servo motors provide sufficient torque<br>to operate the robot. An added function of<br>the motors is to provide information about<br>internal temperature, relay power and display<br>operational status through LED light. | I servomotori A1 - 16 sono attuatori modulari,<br>che combinano riduttore, motore CC e quadro<br>di comando integrato in un unico pacchetto. I<br>servomotori forniscono una coppia sufficiente<br>per il funzionamento del robot. Una funzione<br>aggiuntiva dei motori è di fornire informazioni<br>sulla temperatura interna, la potenza del relè e lo<br>stato operativo del display tramite la spia LED. | Servos A1 - 16 sont des actionneurs<br>modulaires, qui se combinent à un réducteur,<br>un moteur CC et un panneau de commandes<br>intégré en un seul ensemble. Les servomoteurs<br>offrent un couple suffisant permettant de<br>faire fonctionner le robot. Une des fonctions<br>supplémentaires des moteurs est de fournir les<br>informations sur la température interne, le relais<br>de puissance et d'afficher l'état opérationnel<br>grâce au voyant DEL. |
| About Servo Tool                                                                                                    | Informazioni sull'editor motore                                                                                                    | À propos de l'Éditeur moteur                                                                                                    |
| Cancel                                                                                                    | Annulla                                                                                                    | Annuler                                                                                                    |
| Capture                                                                                                    | Acquisisci                                                                                                    | Capture                                                                                                    |
| Connect to {0}                                                                                                    | Connetti a {0}                                                                                                    | Se connecter à {0}                                                                                                    |
| Config                                                                                                    | Config                                                                                                    | Config                                                                                                    |
| Parameter                                                                                                    | Parametro                                                                                                    | Paramètre                                                                                                    |
| Serial Port:                                                                                                    | Porta seriale:                                                                                                    | Port série :                                                                                                    |
| ОК                                                                                                    | Conferma                                                                                                    | Confirmer                                                                                                    |
| Connecting                                                                                                    | Connecting                                                                                                    | Connecting                                                                                                    |
| Sets ACK Packet reply policy when Request<br>Packet is received.<br>0. Only STAT command reply<br>1. Only EEPROM/RAM READ and STAT<br>commands reply<br>2. All commands reply                                                                                                    | Il valore indica se ritorna il pacchetto ACK o se il<br>servomotore ha ricevuto il pacchetto richiesto.<br>O. Solo risposta comando STAT<br>1. Solo risposta comandi EEPROM/RAM RAED<br>e STAT<br>2. Risposta tutti i comandi                                                                                                    | La valeur indique s'il y a retour du paquet ACK<br>ou si le servo reçu est un paquet demandé.<br>0. Réponse unique de la commande STAT<br>1. Réponse unique des commandes EEPROM/<br>RAM RAED et STAT<br>2. Réponse de toutes les commandes                                                                                                    |
| Sets ACK Packet reply policy when Request<br>Packet is received.<br>0. Show System Error Alarm LED<br>1. User Control LED                                                                                                    | Il valore indica se lo stato del LED cambia o se<br>si è rilevato un errore di sistema.<br>0. Mostra il LED di allarme errore di sistema<br>1. LED di controllo utente                                                                                                    | La valeur indique si l'état du DEL change ou si<br>une erreur de système est détectée.<br>0. Montre le voyant DEL l'alarme d'erreur de<br>système<br>1. DEL de contrôle de l'utilisateur                                                                                                    |
| This value is used to calibrate the central point.<br>The calibrated position is equal to absolute<br>position plus calibration angle and used in<br>position control. The value is 0.969°/count. For<br>example, 0.969° is represented as value 3.                                                                                                    | Questo valore viene utilizzato per calibrare<br>il punto centrale. La posizione calibrata è<br>uguale alla posizione assoluta più l'angolo di<br>calibrazione e viene utilizzato per la regolazione<br>della posizione. Il valore è 0,969°/conteggio.<br>Ad esempio, 0,969° viene rappresentato come<br>valore 3.                                                                                             | Cette valeur est utilisée pour étalonner le point<br>central. La position étalonnée est égale à la<br>position absolue plus l'angle d'étalonnage et<br>utilisée en contrôle de position. La valeur est<br>de 0,969°/compte. Par exemple, 0,969° est<br>représenté comme la valeur 3.                                                                                                    |
| The maximum value of A1-16 servo operating current. The value is 200 times the actual current in amperes.                                                                                                    | Valore massimo di corrente operativa dei<br>servomotori A1-16. Il valore è 16 volte la<br>tensione effettiva.                                                                                                    | Valeur maximum du courant de fonctionnement<br>du servo A1-16. La valeur équivaut à 16 fois la<br>tension réelle.                                                                                                    |
| The limitation of A1-16 servo operating temperature. The value is in degrees Celsius.                                                                                                    | Limite di temperatura operativa dei servomotori<br>A1-16. Il valore è in gradi Celsius.                                                                                                    | Limitation de la température de fonctionnement<br>du servo A1-16. La valeur est exprimée en<br>degrés Celsius.                                                                                                    |
| The maximum value of A1-16 servo operating voltage. The value is 16 times the actual voltage in volts.                                                                                                    | Valore massimo di tensione operativa dei<br>servomotori A1-16. Il valore è 16 volte la<br>tensione effettiva.                                                                                                    | Valeur maximum de la tension de<br>fonctionnement du servo A1-16. La valeur<br>équivaut à 16 fois la tension réelle.                                                                                                    |
| The minimum value of A1-16 servo operating voltage. The value is 16 times the actual voltage in volts.                                                                                                    | Valore minimo di tensione operativa dei<br>servomotori A1-16. Il valore è 16 volte la<br>tensione effettiva.                                                                                                    | Valeur minimum de la tension de<br>fonctionnement du servo A1-16. La valeur<br>équivaut à 16 fois la tension réelle en tension.                                                                                                    |
| Over current error's checking period. The value is 10ms/Tick. For example, 120 ms is represented as value 12.                                                                                                    | Periodo di controllo errore di sovraccarico. Il<br>valore è 10 ms/Tick. Ad esempio, 120 ms viene<br>rappresentato come valore 12.                                                                                                    | Période de vérification de l'erreur de<br>surintensité. La valeur est de 10ms/Tick. Par<br>exemple, 120 ms est représenté comme la<br>valeur 12.                                                                                                    |

| ENGLISH                                                                                                    | ITALIANO                                                                                                    | FRANÇAIS                                                                                                    |
|----------------------------------------------------------------------------------------------------|----------------------------------------------------------------------------------------------------|----------------------------------------------------------------------------------------------------|
| Over temperature error check period. The value is 10ms/Tick. For example, 120 ms is represented as value 12.                                                                   | Periodo di controllo errore surriscaldamento. Il<br>valore è 10 ms/Tick. Ad esempio, 120 ms viene<br>rappresentato come valore 12.                                                                                                    | Période de vérification d'erreur de<br>surtempérature. La valeur est de 10ms/Tick.<br>Par exemple, 120 ms est représenté comme la<br>valeur 12.                                                                                                    |
| Over/under voltage error's checking period. The value is 10ms/Tick. For example, 120 ms is represented as value 12.                                                            | Periodo di controllo errore di sovratensione/<br>sottotensione. Il valore è 10 ms/Tick. Ad<br>esempio, 120 ms viene rappresentato come<br>valore 12.                                                                                                    | Période de vérification de l'erreur de sur/<br>sous tension. La valeur est de 10ms/Tick. Par<br>exemple, 120 ms est représenté comme la<br>valeur 12.                                                                                                    |
| Servo position control parameter, derivative gain<br>constant Ki. Output torque applied to motor is<br>adjusted by multiplying Kd and slope of error<br>over operating time.   | Parametro di regolazione posizione<br>servomotore, Ki costante guadagno derivativo.<br>La coppia di uscita applicata al motore viene<br>regolata moltiplicando Kd per la pendenza di<br>errore nel tempo di funzionamento.                                                              | Paramètre de contrôle de position du servo,<br>constante Ki du gain dérivé. Le couple de sortie<br>appliqué au moteur est ajusté en multipliant<br>Kd et la pente d'erreur sur la durée de<br>fonctionnement.                                                                    |
| Servo position control parameter, integral gain<br>constant Ki. Output torque applied to motor is<br>adjusted by multiplying Ki and summation of<br>error over operating time. | Parametro di regolazione posizione<br>servomotore, Ki costante guadagno integrale.<br>La coppia di uscita applicata al motore viene<br>regolata moltiplicando Ki per la somma di errore<br>nel tempo di funzionamento.                                                                  | Paramètre de contrôle de position du servo,<br>constante Ki du gain intégral. Le couple<br>de sortie appliqué au moteur est ajusté en<br>multipliant Ki avec la somme de l'erreur sur la<br>durée de fonctionnement.                                                             |
| Servo position control parameter, proportional<br>gain constant Kp. Output torque applied to<br>motor is adjusted by multiplying Kp and current<br>position error              | Parametro di regolazione posizione<br>servomotore, Kp costante guadagno<br>proporzionale. La coppia di uscita applicata<br>al motore viene regolata moltiplicando Kp per<br>l'errore di posizione attuale                                                                               | Paramètre de contrôle de position du servo,<br>constante Kp du gain proportionnel. Le couple<br>de sortie appliqué au moteur est ajusté en<br>multipliant Kp et l'erreur de position actuelle                                                                                    |
| This value shows present supplying current. The value is 200 times the actual current in amperes.                                                                              | Questo valore indica la corrente attualmente fornita. Il valore è 200 volte la corrente effettiva.                                                                                                    | Cette valeur indique le courant d'alimentation<br>actuel. La valeur équivaut à 200 fois le courant<br>actuel.                                                                                                    |
| This value shows present temperature of servo.<br>The value is in degrees Celsius.                                                                                             | Questo valore indica la tensione attuale del servomotore. Il valore è in gradi Celsius.                                                                                                    | Cette valeur indique la température actuelle du servo. La valeur est exprimée en degrés Celsius.                                                                                                    |
| This value shows present supplying voltage of servo. The value is 16 times the actual voltage in volts.                                                                        | Questo valore indica la tensione attualmente<br>fornita del servomotore. Il valore è 16 volte la<br>tensione effettiva.                                                                                                    | Cette valeur indique la tension d'alimentation<br>actuelle du servo. La valeur équivaut à 16 fois la<br>tension réelle.                                                                                                    |
| The unique ID of each servo.                                                                                                    | ID univoco di ogni servomotore.                                                                                                    | L'ID unique de chaque servo.                                                                                                    |
| This value presents the system operating detail.<br>The meaning is described as followed.                                                                                      | Questo valore indica i dettagli di funzionamento<br>del sistema. Il significato viene descritto di<br>seguito.                                                                                                    | Cette valeur indique les détails du système<br>d'exploitation. La signification est décrite<br>comme suit.                                                                                                    |
| This value presents the system operating error.<br>The meaning is described as followed. The<br>LED status describes corresponding alarm LED<br>policy is set.                 | Questo valore indica l'errore di funzionamento<br>del sistema. Il significato viene descritto di<br>seguito. Lo stato del LED descrive i criteri del<br>relativo LED di allarme impostato.                                                                                              | Cette valeur présente l'erreur du système<br>d'exploitation. La signification est décrite<br>comme suit. L'état du voyant DEL indique que<br>la politique de la DEL d'alarme est paramétrée.                                                                                     |
| Sets Torque Policy when Error is detected.<br>0. Disable Shut Down Operation<br>1. Shut Down Servo When Voltage/<br>Current/Temperature Is Over The<br>Setting Value           | Il valore indica se la coppia applicata al<br>servomotore si disattiva e se è stato rilevato un<br>errore di sistema.<br>0. Disabilita l'operazione Coppia Off<br>1. Disabilita l'uscita di coppia servomotore<br>quando la tensione/corrente/temperatura<br>supera il valore impostato | La valeur indique si le couple appliqué au servo<br>s'éteint ou si une erreur de système a été<br>détectée.<br>0. Désactive le fonctionnement du couple<br>1. Désactive la sortie du couple de servo si la<br>tension/ le courant/ la température excède la<br>valeur de réglage |
| Parameter description                                                                                                    | Descrizione parametro                                                                                                    | Description du paramètre                                                                                                    |
| Detect Motor                                                                                                    | Rileva motore                                                                                                    | Détecter Moteur                                                                                                    |
| Error                                                                                                    | Errore                                                                                                    | Erreur                                                                                                    |
| Help                                                                                                    | Aiuto                                                                                                    | Aidez-moi                                                                                                    |
| ACK Policy                                                                                                    | Criteri ACK                                                                                                    | Politique de ACK                                                                                                    |
| Alarm LED Policy                                                                                                    | Criteri LED di allarme                                                                                                    | Politique de DEL d'alarme                                                                                                    |
| Calibration Angle                                                                                                    | Angolo di calibrazione                                                                                                    | Angle d'étalonnage                                                                                                    |
| Max Load                                                                                                    |                                                                                                    | Charge maximum                                                                                                    |
| Max lemperature                                                                                                    | Iemperatura max.                                                                                                    |                                                                                                    |
| Max Voltage                                                                                                    | lensione max.                                                                                                    | lension maximum                                                                                                    |

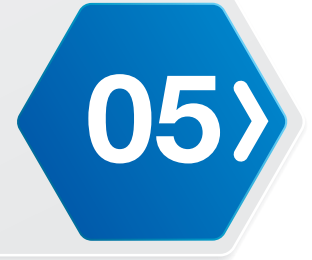

| ENGLISH                                                                                  | ITALIANO                                                                                    | FRANÇAIS                                                                                               |
|------------------------------------------------------------------------------------------|---------------------------------------------------------------------------------------------|----------------------------------------------------------------------------------------------------|
| Min Voltage                                                                              | Tensione min.                                                                               | Tension minimum                                                                                        |
| Over Load Detection Period                                                               | Periodo di rilevamento sovraccarico                                                         | Période de détection de surcharge                                                                      |
| Over Temperature Detection Period                                                        | Periodo di rilevamento surriscaldamento                                                     | Période de détection de surtempérature                                                                 |
| Over Voltage Detection Period                                                            | Periodo di rilevamento sovratensione                                                        | Période de détection de surtension                                                                     |
| Position Control Parameter Kd                                                            | Kd parametro di regolazione posizione                                                       | Paramètre Kd de contrôle de position                                                                   |
| Position Control Parameter Ki                                                            | Ki parametro di regolazione posizione                                                       | Paramètre Ki de contrôle de position                                                                   |
| Position Control Parameter Kp                                                            | Kp parametro di regolazione posizione                                                       | Paramètre Kp de contrôle de position                                                                   |
| Present Load                                                                             | Carico attuale (corrente)                                                                   | Charge actuelle (courant)                                                                              |
| Present Temperature                                                                      | Temperatura attuale                                                                         | Température actuelle                                                                                   |
| Present Voltage                                                                          | Tensione attuale                                                                            | Tension actuelle                                                                                       |
| ID                                                                                       | ID                                                                                          | ID                                                                                                    |
| Status Detail                                                                            | Dettagli di stato                                                                           | Détails de l'état                                                                                      |
| Reserved                                                                                 | Riservato                                                                                   | Réservé                                                                                                |
| Motor Moving                                                                             | Movimento motore                                                                            | Déplacement du moteur                                                                                  |
| Motor In-Position (Position control\n\tmode only)                                        | Motore in posizione (solo modalità di regolazione posizione)                                | Moteur en-position (Mode de \n\tcontrôle de<br>position uniquement)                                    |
| Torque off                                                                               | Coppia Off                                                                                  | Couple désactivé                                                                                       |
| Torque on (Position/Speed control)                                                       | Coppia On (regolazione posizione/velocità)                                                  | Couple activé (Position/Contrôle de \n\tla vitesse)                                                    |
| Motor Braked                                                                             | Motore frenato                                                                              | Moteur freiné                                                                                          |
| Status Error                                                                             | Errore di stato                                                                             | Erreur d'état                                                                                          |
| Exceed Potentiometer Range Error                                                         | Errore gamma potenziometro superata                                                         | Erreur de dépassement de la plage \n\tdu potentiomètre                                                 |
| Over Voltage Limits Error                                                                | Errore limiti di sovratensione                                                              | Erreur de limites de surtension                                                                        |
| Over Temperature Error                                                                   | Errore surriscaldamento                                                                     | Erreur de surtempérature                                                                               |
| Overload/Over-current Error                                                              | Errore sovraccarico/sovracorrente                                                           | Erreur de sur/sous charge de \n\tcourant                                                               |
| Requested Packet Checksum Error                                                          | Errore checksum pacchetto richiesto                                                         | Erreur de la somme de contrôle du \n\tpaquet<br>demandé                                                |
| Requested Packet Data Error                                                              | Errore dati pacchetto richiesto                                                             | Erreur de données du paquet demandé                                                                    |
| Requested Packet RX FIFO Error                                                           | Errore RX FIFO pacchetto richiesto                                                          | Erreur RX FIFO du paquet \n\tdemandé                                                                   |
| Torque Policy                                                                            | Criteri di coppia                                                                           | Politique de couple                                                                                    |
| Language                                                                                 | Lingua                                                                                      | La langue                                                                                              |
| Motor A1-16                                                                              | Motor A1-16                                                                                 | Motor A1-16                                                                                            |
| Servo Tool v1.0                                                                          | Editor servomotori intelligenti v1.0                                                        | Éditeur Smart Servo v1.0                                                                               |
| Motor Parameter                                                                          | Parametro motore                                                                            | Paramètre Moteur                                                                                       |
| Please choose COM Port and Connect to device                                             | Selezionare la porta COM e connettere al<br>dispositivo                                     | Veuillez choisir le port COM et vous connecter<br>au dispositif                                        |
| There are more than one servo connected to device!                                       | È presente più di un servo connesso al<br>dispositivo!                                      | Il y a plus d'un servo connecté au dispositif !                                                        |
| There is none servo connected to device!                                                 | Nessun servo rilevato                                                                       | Aucun servo n'a été détecté                                                                            |
| Warning!This operation would reboot servo.<br>Would you like to continue?                | Avviso! Questa operazione potrebbe riavviare il servomotore. Continuare?                    | Avertissement ! Cette opération va redémarrer<br>Servo. Voulez-vous continuer ?                        |
| Warning!This operation would reset servo to default setting. Would you like to continue? | Avvertenza! Questa operazione ripristina le impostazioni predefinite del servo. Continuare? | Attention ! Cette opération va réinitialiser les réglages du servo par défaut. Voulez-vous continuer ? |
| Torque Policy                                                                            | Valore di impostazione fuori range                                                          | La valeur de réglage est hors de portée                                                                |
| Language                                                                                 | Non connesso                                                                                | Non connecté                                                                                           |
| Setting value is out of range                                                            | ОК                                                                                          | ОК                                                                                                    |

| ENGLISH                           | ITALIANO                                   | FRANÇAIS                                       |
|-----------------------------------|--------------------------------------------|------------------------------------------------|
| Not connect                       | Controllare che il dispositivo sia pronto. | Veuillez vérifier que l'appareil est prêt.     |
| ОК                                | Port (Ex. COM1 or /dev/ttyUSB0)            | Port (Ex. COM1 or /dev/ttyUSB0)                |
| Please check the device is ready. | Impostazione porta                         | Réglage du port                                |
| Port (Ex. COM1 or /dev/ttyUSB0)   | Port (Ex. COM1 or /dev/ttyUSB0)            | Port (Ex. COM1 or /dev/ttyUSB0)                |
| Port                              | Impostazione porta                         | Réglage du port                                |
| Position                          | Posizione                                  | Position                                       |
| Exit Servo Tool                   | Esci da editor motore                      | Quitter l'Éditeur moteur                       |
| Read                              | Leggi                                      | Lire                                           |
| Ready                             | Pronto                                     | Prêt                                           |
| Reboot Servo                      | Riavvia servomotore                        | Redémarrer Servo                               |
| Relax                             | Relax                                      | Relâche                                        |
| Reset servo to default setting    | ripristina impostazioni predefinite servo  | Réinitialiser les réglages du servo par défaut |
| Serial port start initialization  | Inizializzazione avvio porta seriale       | Initialisation du démarrage du port série      |
| Set                               | Imposta                                    | Régler                                         |
| Setting List                      | Elenco impostazioni                        | Liste des réglages                             |
| Settings updated                  | Impostazioni aggiornate                    | Paramètres mis à jour                          |
| ТооІ                              | Utensili                                   | Outils                                         |
| Value                             | Valore                                     | Valeur                                         |
| Warning!!                         | Avviso!!                                   | Avertissement !!                               |
| Set                               | Imposta                                    | Régler                                         |

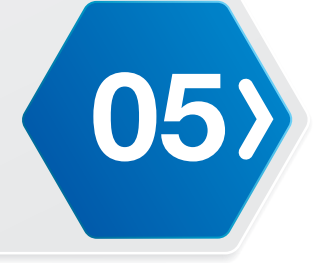

| ENGLISH                                                                                                    | ESPAÑOL                                                                                                    | DEUTSCHE                                                                                                    |
|----------------------------------------------------------------------------------------------------|----------------------------------------------------------------------------------------------------|----------------------------------------------------------------------------------------------------|
| About                                                                                                    | Sobre                                                                                                    | über                                                                                                    |
| Servos A1 - 16 are modular actuators, which<br>combine with gear reducer, DC motor and<br>embedded control board in one package.<br>The servo motors provide sufficient torque<br>to operate the robot. An added function of<br>the motors is to provide information about<br>internal temperature, relay power and display<br>operational status through LED light. | Los servomecanismos A1 - 16 son<br>accionadores modulares que se combinan con<br>el reductor de engranajes, el motor de CC y<br>la placa de control integrada en un paquete.<br>Los servomotores proporcionan un par de<br>fuerzas suficiente para operar el robot. Una<br>función añadida de los motores es proporcionar<br>información acerca de la temperatura interna y<br>la potencia del relé, así como mostrar el estado<br>operativo a través de indicadores luminosos<br>LED. | Die Servos A1 - 16 sind modulare Stellglieder,<br>die mit Getriebe, Gleichstrommotor und<br>eingebetteter Steuerungsplatine kombiniert sind.<br>Die Servomotoren liefern genügend Drehkraft<br>zum Betreiben des Roboters. Eine zusätzliche<br>Funktion der Motoren ist die Bereitstellung<br>von Informationen über interne Temperatur,<br>Relaisleistung und Anzeigebetriebsstatus über<br>LEDs. |
| About Servo Tool                                                                                                    | Acerca del editor de movimiento                                                                                                    | Über den Motoreditor                                                                                                    |
| Cancel                                                                                                    | Cancelar                                                                                                    | Abbrechen                                                                                                    |
| Capture                                                                                                    | Capturar                                                                                                    | Erfassen                                                                                                    |
| Connect to {0}                                                                                                    | Conectar con {0}                                                                                                    | Verbinden mit {0}                                                                                                    |
| Config                                                                                                    | Configuración                                                                                                    | Konfig.                                                                                                    |
| Parameter                                                                                                    | Parámetro                                                                                                    | Parameter                                                                                                    |
| Serial Port:                                                                                                    | Puerto serie:                                                                                                    | Serieller Port:                                                                                                    |
| ОК                                                                                                    | Confirmar                                                                                                    | Bestätigen                                                                                                    |
| Connecting                                                                                                    | Connecting                                                                                                    | Connecting                                                                                                    |
| Sets ACK Packet reply policy when Request<br>Packet is received.<br>0. Only STAT command reply<br>1. Only EEPROM/RAM READ and STAT<br>commands reply<br>2. All commands reply                                                                                                    | Valor presente cuando el paquete ACK regresa<br>o cuando el servomecanismo recibió un<br>paquete solicitado.<br>0. Solo la respuesta del comando STAT<br>1. Sólo la respuesta de los comandos<br>EEPROM/RAM RAED y STAT<br>2. Respuesta de todos los comandos                                                                                                    | Der Wert gibt an, wann das ACK-Paket<br>zurückkehrt oder wann der Servo ein<br>angefordertes Paket erhalten hat.<br>0. Nur STAT-Befehlsantwort<br>1. Nur EEPROM/RAM-RAED- und STAT-<br>Befehlsantwort<br>2. Antwort auf alle Befehle                                                                                                    |
| Sets ACK Packet reply policy when Request<br>Packet is received.<br>0. Show System Error Alarm LED<br>1. User Control LED                                                                                                    | Valor presente si el estado del LED cambia o<br>cuando se detecta un error del sistema.<br>0. Mostar LED de alarma de error del sistema<br>1. LED de control del usuario                                                                                                    | Der Wert gibt an, ob sich der LED-Status ändert<br>oder wann ein Systemfehler erkannt wird.<br>0. Alarm-LED bei Systemfehler anzeigen<br>1. Nutzersteuerung-LED                                                                                                    |
| This value is used to calibrate the central point.<br>The calibrated position is equal to absolute<br>position plus calibration angle and used in<br>position control. The value is 0.969°/count. For<br>example, 0.969° is represented as value 3.                                                                                                    | Este valor se utiliza para calibrar el punto<br>central. La posición calibrada es igual a la<br>posición absoluta más el ángulo de calibración<br>y se utiliza en control de posición. El valor es<br>de 0,969°/recuento. Por ejemplo, 0,969° se<br>representa como el valor 3.                                                                                                    | Dieser Wert dient zur Kalibrierung des zentralen<br>Punkts. Die kalibrierte Position entspricht der<br>absoluten Position plus dem Kalibrierungswinkel<br>und wird in der Positionssteuerung verwendet.<br>Der Wert beträgt 0,969 °/Anzahl. Beispielsweise<br>werden 0,969 ° mit dem Wert 3 angegeben.                                                                                             |
| The maximum value of A1-16 servo operating current. The value is 200 times the actual current in amperes.                                                                                                    | Valor máximo de la corriente de funcionamiento<br>de los servomecanismos A1-16. El valor es 16<br>veces el voltaje real.                                                                                                    | Der Höchstwert des Betriebsstroms des Servos<br>A1-16. Der Wert entspricht dem 16-Fachen der<br>tatsächlichen Spannung.                                                                                                    |
| The limitation of A1-16 servo operating temperature. The value is in degrees Celsius.                                                                                                    | Limitación de la temperatura de funcionamiento<br>de los servomecanismos A1-16. El valor se da<br>en grados centígrados.                                                                                                    | Der Höchstwert der Betriebstemperatur des<br>Servos A1-16. Der Wert wird in Grad Celsius<br>angegeben.                                                                                                    |
| The maximum value of A1-16 servo operating voltage. The value is 16 times the actual voltage in volts.                                                                                                    | Valor máximo del voltaje de funcionamiento<br>de los servomecanismos A1-16. El valor es 16<br>veces el voltaje real.                                                                                                    | Der Höchstwert der Betriebsspannung des<br>Servos A1-16. Der Wert entspricht dem<br>16-Fachen der tatsächlichen Spannung.                                                                                                    |
| The minimum value of A1-16 servo operating voltage. The value is 16 times the actual voltage in volts.                                                                                                    | Valor mínimo del voltaje de funcionamiento de<br>los servomecanismos A1-16. El valor es 16<br>veces el voltaje real.                                                                                                    | Der Mindestwert der Betriebsspannung des<br>Servos A1-16. Der Wert entspricht dem<br>16-Fachen der tatsächlichen Spannung.                                                                                                    |
| Over current error's checking period. The value is 10ms/Tick. For example, 120 ms is represented as value 12.                                                                                                    | Período de comprobación del error de exceso<br>de corriente. El valor es de 10 ms/marca. Por<br>ejemplo, 120 ms se representa como el valor<br>12.                                                                                                    | Zeitraum zur Prüfung auf Überstrom. Der Wert<br>ist 10 ms/Tick. Beispielsweise werden 120 ms<br>mit dem Wert 12 angegeben.                                                                                                    |

| ENGLISH                                                                                                    | ESPAÑOL                                                                                                    | DEUTSCHE                                                                                                    |
|----------------------------------------------------------------------------------------------------|----------------------------------------------------------------------------------------------------|----------------------------------------------------------------------------------------------------|
| Over temperature error check period. The value is 10ms/Tick. For example, 120 ms is represented as value 12.                                                                   | Período de comprobación del error de exceso<br>de temperatura. El valor es de 10 ms/marca.<br>Por ejemplo, 120 ms se representa como el<br>valor 12.                                                                                                    | Zeitraum zur Prüfung von Überhitzungsfehlern.<br>Der Wert ist 10 ms/Tick. Beispielsweise werden<br>120 ms mit dem Wert 12 angegeben.                                                                                                    |
| Over/under voltage error's checking period. The value is 10ms/Tick. For example, 120 ms is represented as value 12.                                                            | Período de comprobación del error de exceso<br>o deficiencia de voltaje. El valor es de 10 ms/<br>marca. Por ejemplo, 120 ms se representa<br>como el valor 12.                                                                                                    | Zeitraum zur Prüfung auf Über-/<br>Unterspannungsfehler. Der Wert ist 10 ms/Tick.<br>Beispielsweise werden 120 ms mit dem Wert 12<br>angegeben.                                                                                                    |
| Servo position control parameter, derivative gain<br>constant Ki. Output torque applied to motor is<br>adjusted by multiplying Kd and slope of error<br>over operating time.   | Parámetro de control de posición del<br>servomecanismo, constante de ganancia<br>derivada Ki. El par de fuerzas de salida<br>aplicado al motor se ajusta multiplicando Kd<br>y el gradiente del error sobre el tiempo de<br>funcionamiento.                                                                                                    | Servopositionssteuerungsparameter, derivative<br>Verstärkungskonstante Kd. Der auf den Motor<br>angewandte Ausgabedrehmoment wird durch<br>Multiplikation von Kd und der Neigung der<br>Fehler während der Betriebszeit angepasst.                                                    |
| Servo position control parameter, integral gain<br>constant Ki. Output torque applied to motor is<br>adjusted by multiplying Ki and summation of<br>error over operating time. | Parámetro de control de posición del<br>servomecanismo, constante de ganancia<br>integral Ki. El par de fuerzas de salida aplicado<br>al motor se ajusta multiplicando Ki y la suma del<br>error sobre el tiempo de funcionamiento.                                                                                                    | Servopositionssteuerungsparameter, integrale<br>Verstärkungskonstante Ki. Der auf den Motor<br>angewandte Ausgabedrehmoment wird durch<br>Multiplikation von Ki und der Summe der Fehler<br>während der Betriebszeit angepasst.                                                       |
| Servo position control parameter, proportional<br>gain constant Kp. Output torque applied to<br>motor is adjusted by multiplying Kp and current<br>position error              | Parámetro de control de posición del<br>servomecanismo, constante de ganancia<br>proporcional Kp. El par de fuerzas de salida<br>aplicado al motor se ajusta multiplicando Kp y el<br>error de la posición actual.                                                                                                    | Servopositionssteuerungsparameter,<br>proportionale Verstärkungskonstante<br>Kp. Der auf den Motor angewandte<br>Ausgabedrehmoment wird durch Multiplikation<br>von Kp und aktuellem Positionsfehler<br>angepasst.                                                                    |
| This value shows present supplying current. The value is 200 times the actual current in amperes.                                                                              | Este valor muestra la corriente actual que se<br>suministra. El valor es 200 veces la corriente<br>real.Reservado                                                                                                    | Dieser Wert zeigt den gegenwärtigen<br>Versorgungsstrom. Der Wert entspricht dem<br>200-Fachen der tatsächlichen Stromstärke.                                                                                                    |
| This value shows present temperature of servo.<br>The value is in degrees Celsius.                                                                                             | Este valor muestra la temperatura presente<br>del servomecanismo. El valor se da en grados<br>centígrados.                                                                                                    | Dieser Wert zeigt die gegenwärtige Temperatur<br>des Servos. Der Wert wird in Grad Celsius<br>angegeben.                                                                                                    |
| This value shows present supplying voltage of servo. The value is 16 times the actual voltage in volts.                                                                        | Este valor muestra el voltaje de suministro<br>presente del servomecanismo. El valor es 16<br>veces el voltaje real.                                                                                                    | Dieser Wert zeigt die gegenwärtige<br>Versorgungsspannung des Servos. Der Wert<br>entspricht dem 16-Fachen der tatsächlichen<br>Spannung.                                                                                                    |
| The unique ID of each servo.                                                                                                    | Identificador único de cada servomecanismo.                                                                                                    | Die eindeutige ID jedes Servos.                                                                                                    |
| This value presents the system operating detail.<br>The meaning is described as followed.                                                                                      | Este valor presenta los detalles de<br>funcionamiento del sistema. El significado se<br>describe a continuación.                                                                                                    | Dieser Wert präsentiert die<br>Systembetriebsdetails. Die Bedeutung wird<br>nachfolgend beschrieben.                                                                                                    |
| This value presents the system operating error.<br>The meaning is described as followed. The<br>LED status describes corresponding alarm LED<br>policy is set.                 | Este valor presenta el error de funcionamiento<br>del sistema. El significado se describe a<br>continuación. El estado del LED describe que la<br>política de LED de alarma correspondiente está<br>establecida.                                                                                                    | Dieser Wert präsentiert den<br>Systembetriebsfehler. Die Bedeutung wird<br>nachfolgend beschrieben. Der LED-Status<br>beschreibt entsprechend der festgelegten<br>Alarm-LED-Richtlinie.                                                                                               |
| Sets Torque Policy when Error is detected.<br>0. Disable Shut Down Operation<br>1. Shut Down Servo When Voltage/<br>Current/Temperature Is Over The<br>Setting Value           | Valor presente si el par de fuerzas aplicado al<br>servomecanismo se desactiva o cuando se<br>detecta un error del sistema.<br>0. Deshabilitar la operación de desactivación del<br>par de fuerzas<br>1. Deshabilitar la salida del par de fuerzas del<br>servomecanismo cuando el voltaje, la corriente<br>o la temperatura es superior al valor establecido | Der Wert gibt an, ob bei Abschaltung oder<br>Erkennung eines Systemfehlers Drehkraft auf<br>den Servo angewandt wird.<br>0. Drehkraft bei Abschaltung deaktivieren<br>1. Servo-Drehmomentausgabe deaktivieren,<br>wenn Spannung/Strom/Temperatur den<br>eingestellten Wert übersteigt |
| Parameter description                                                                                                    | Descripción del parámetro                                                                                                    | Parameterbeschreibung                                                                                                    |
| Detect Motor                                                                                                    | Detectar motor                                                                                                    | Motor erkennen                                                                                                    |
| Error                                                                                                    | Error                                                                                                    | Fehler                                                                                                    |
|                                                                                                    | Ayuda                                                                                                    |                                                                                                    |
| Aun Policy                                                                                                    | Politica AGN<br>Política de LED de alarma                                                                                                    | Aun-Hichuinie<br>Alarm-I ED-Richtlinie                                                                                                    |

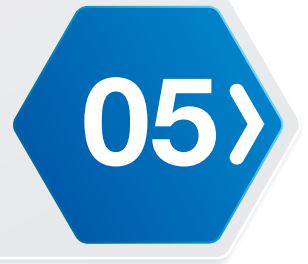

| ENGLISH                                                                   | ESPAÑOL                                                                       | DEUTSCHE                                                                     |
|---------------------------------------------------------------------------|-------------------------------------------------------------------------------|------------------------------------------------------------------------------|
| Calibration Angle                                                         | Ángulo de calibración                                                         | Kalibrierungswinkel                                                          |
| Max Load                                                                  | Carga máxima                                                                  | Max. Last                                                                    |
| Max Temperature                                                           | Temperatura máxima                                                            | Max. Temperatur                                                              |
| Max Voltage                                                               | Voltaje máximo                                                                | Max. Spannung                                                                |
| Min Voltage                                                               | Temperatura máxima                                                            | Min. Spannung                                                                |
| Over Load Detection Period                                                | Período de detección de exceso de carga                                       | Überlastungserkennungszeitraum                                               |
| Over Temperature Detection Period                                         | Período de detección de exceso de temperatura                                 | Überhitzungserkennungszeitraum                                               |
| Over Voltage Detection Period                                             | Período de detección de exceso de voltaje                                     | Überspannungserkennungszeitraum                                              |
| Position Control Parameter Kd                                             | Parámetro Kd de control de posición                                           | Positionssteuerungsparameter Kd                                              |
| Position Control Parameter Ki                                             | Parámetro Ki de control de posición                                           | Positionssteuerungsparameter Ki                                              |
| Position Control Parameter Kp                                             | Parámetro Kp de control de posición                                           | Positionssteuerungsparameter Kp                                              |
| Present Load                                                              | Carga presente (corriente)                                                    | Gegenwärtige Last (Strom)                                                    |
| Present Temperature                                                       | Temperatura presente                                                          | Gegenwärtige Temperatur                                                      |
| Present Voltage                                                           | Voltaje presente                                                              | Gegenwärtige Spannung                                                        |
| ID                                                                        | Identificador                                                                 | ID                                                                           |
| Status Detail                                                             | Detalles del estado                                                           | Statusdetails                                                                |
| Reserved                                                                  | Reservado                                                                     | Reserviert                                                                   |
| Motor Moving                                                              | Motor en movimiento                                                           | Motor in Bewegung                                                            |
| Motor In-Position (Position control\n\tmode only)                         | Motor en posición (solo modo de \n\tcontrol de posición)                      | Motor in Position (nur<br>Positionssteuerungsmodus)                          |
| Torque off                                                                | par de fuerzas desactivado                                                    | Drehkraft ausgeschaltet                                                      |
| Torque on (Position/Speed control)                                        | par de fuerzas activado (control de \n\tposición y velocidad).                | Drehkraft eingeschaltet (Positions-/<br>Geschwindigkeitssteuerung)           |
| Motor Braked                                                              | Motor frenado                                                                 | Motor gebremst                                                               |
| Status Error                                                              | Error de estado                                                               | Statusfehler                                                                 |
| Exceed Potentiometer Range Error                                          | Error de intervalo del potenciómetro \n\<br>tsuperado                         | Fehler aufgrund von überschrittenem<br>Potentiometerbereich                  |
| Over Voltage Limits Error                                                 | Error de límites de exceso de voltaje                                         | Fehler aufgrund überschrittener<br>Spannungsgrenzen                          |
| Over Temperature Error                                                    | Error de exceso de temperatura                                                | Fehler aufgrund von Überhitzung                                              |
| Overload/Over-current Error                                               | Error de exceso de carga o exceso \n\tde corriente                            | Fehler aufgrund von Überlastung/Überstrom                                    |
| Requested Packet Checksum Error                                           | Error de suma de comprobación del \n\<br>tpaquete solicitado                  | Fehler bei angefragter Paketprüfsumme                                        |
| Requested Packet Data Error                                               | Error de datos del paquete \n\tsolicitado                                     | Fehler bei angefragten Paketdaten                                            |
| Requested Packet RX FIFO Error                                            | Error FIFO RX del paquete \n\tsolicitado                                      | Fehler bei angefragtem Paket-RX-FIFO                                         |
| Torque Policy                                                             | Política de par de fuerzas                                                    | Drehmomentrichtlinie                                                         |
| Language                                                                  | Idioma                                                                        | Sprache                                                                      |
| Motor A1-16                                                               | Motor A1-16                                                                   | Motor A1-16                                                                  |
| Servo Tool v1.0                                                           | Editor de servosistemas inteligentes v1.0                                     | Intelligenter Servoeditor v1.0                                               |
| Motor Parameter                                                           | Parámetro del motor                                                           | Motorparameter                                                               |
| Please choose COM Port and Connect to device                              | Elija el puerto COM y conecte el dispositivo.                                 | Bitte COM-Port wählen und Verbindung zum<br>Gerät herstellen                 |
| There are more than one servo connected to device!                        | ¡Hay más de un servosistema conectado al<br>dispositivo!                      | Es ist mehr als ein Servo mit dem Gerät verbunden!                           |
| There is none servo connected to device!                                  | No se ha detectado ningún servosistema.                                       | Es wurde kein Servo erkannt                                                  |
| Warning!This operation would reboot servo.<br>Would vou like to continue? | ¡Advertencia! Esta operación reiniciará el<br>servosistema. ¿Desea continuar? | Warnung! Dieser Vorgang würde den Servo neu starten. Möchten Sie fortfahren? |

| ENGLISH                                                                                  | ESPAÑOL                                                                                                    | DEUTSCHE                                                                                                    |
|------------------------------------------------------------------------------------------|----------------------------------------------------------------------------------------------------|----------------------------------------------------------------------------------------------------|
| Warning!This operation would reset servo to default setting. Would you like to continue? | ¡Advertencia! Esta operación restablecerá la<br>configuración predeterminada del servosistema.<br>¿Desea continuar? | Warnung! Mit diesem Vorgang setzen Sie den<br>Servo auf seine Standardeinstellungen zurück.<br>Möchten Sie fortfahren? |
| Setting value is out of range                                                            | Valor de configuración fuera de intervalo                                                                           | Einstellungswert liegt außerhalb des Bereichs                                                                          |
| Not connect                                                                              | No conectado                                                                                                    | Nicht verbunden                                                                                                    |
| OK                                                                                       | OK                                                                                                    | ОК                                                                                                    |
| Please check the device is ready.                                                        | Compruebe que el dispositivo esté preparado.                                                                        | Bitte prüfen, ob Gerät bereit ist.                                                                                     |
| Port (Ex. COM1 or /dev/ttyUSB0)                                                          | Port (Ex. COM1 or /dev/ttyUSB0)                                                                                     | Port (Ex. COM1 or /dev/ttyUSB0)                                                                                        |
| Port                                                                                     | Configuración de puerto                                                                                             | Porteinstellung                                                                                                    |
| Position                                                                                 | Posición                                                                                                    | Position                                                                                                    |
| Exit Servo Tool                                                                          | Salir del editor de motores                                                                                         | Motoreditor verlassen                                                                                                  |
| Read                                                                                     | Leer                                                                                                    | Lesen                                                                                                    |
| Ready                                                                                    | Preparado                                                                                                    | Bereit                                                                                                    |
| Reboot Servo                                                                             | Reiniciar servosistema                                                                                              | Servo neu starten                                                                                                    |
| Relax                                                                                    | Relax                                                                                                    | Entspannen                                                                                                    |
| Reset servo to default setting                                                           | restablecer la configuración predeterminada del<br>servosistema                                                     | Servo auf Standardeinstellungen rücksetzen                                                                             |
| Serial port start initialization                                                         | Inicialización del puerto serie                                                                                     | Serieller Port beginnt mit Initialisierung                                                                             |
| Set                                                                                      | Establecer                                                                                                    | Einstellen                                                                                                    |
| Setting List                                                                             | Lista de configuraciones                                                                                            | Einstellungsliste                                                                                                    |
| Settings updated                                                                         | Ajustes actualizados                                                                                                | Update der Einstellungen erfolgt.                                                                                      |
| Тооі                                                                                     | Instrumentos                                                                                                    | Werkzeuge                                                                                                    |
| Value                                                                                    | Valor                                                                                                    | Wert                                                                                                    |
| Warning!!                                                                                | ¡Advertencia!                                                                                                    | Warnung!                                                                                                    |
| Set                                                                                      | Establecer                                                                                                    | Einstellen                                                                                                    |

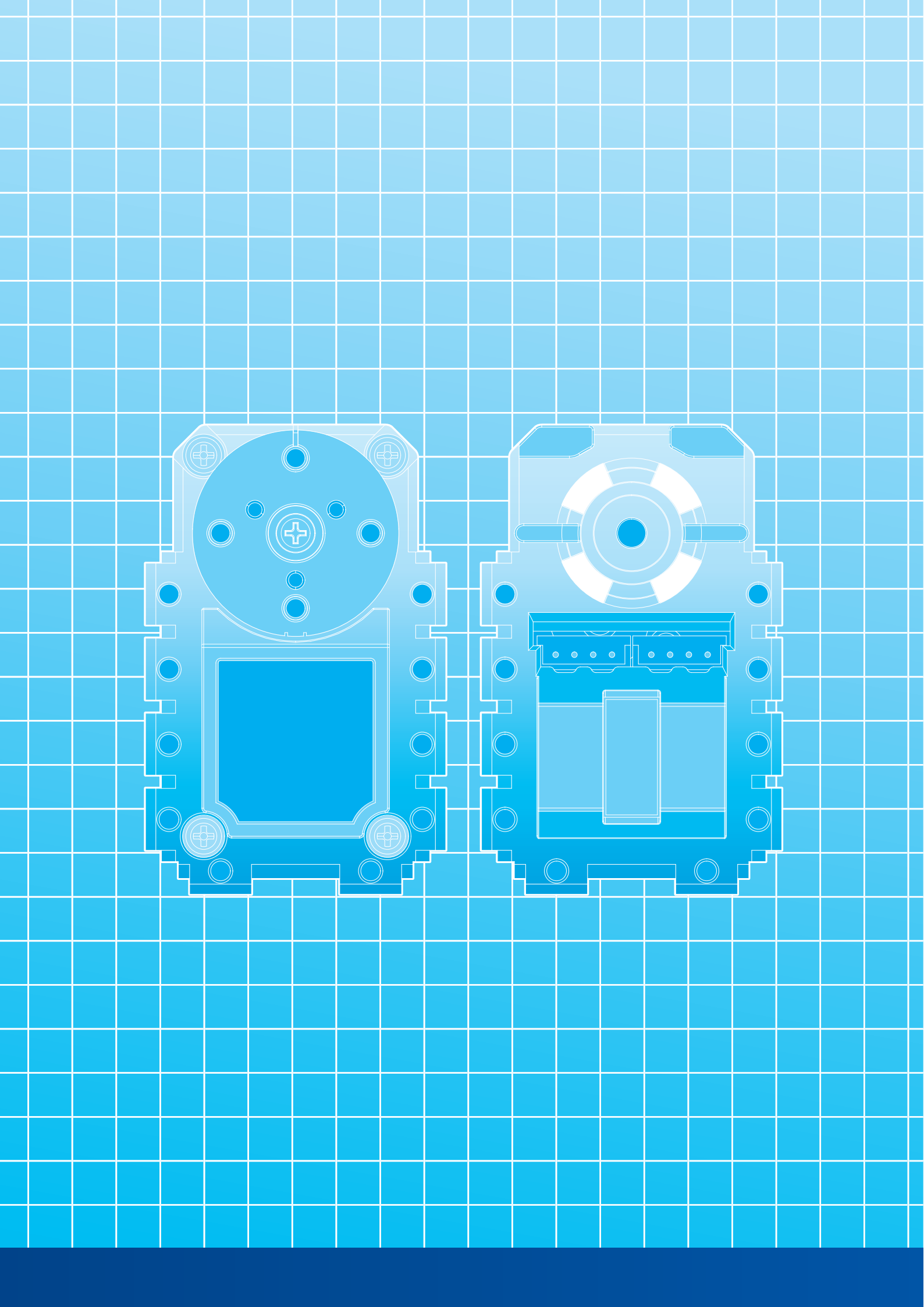